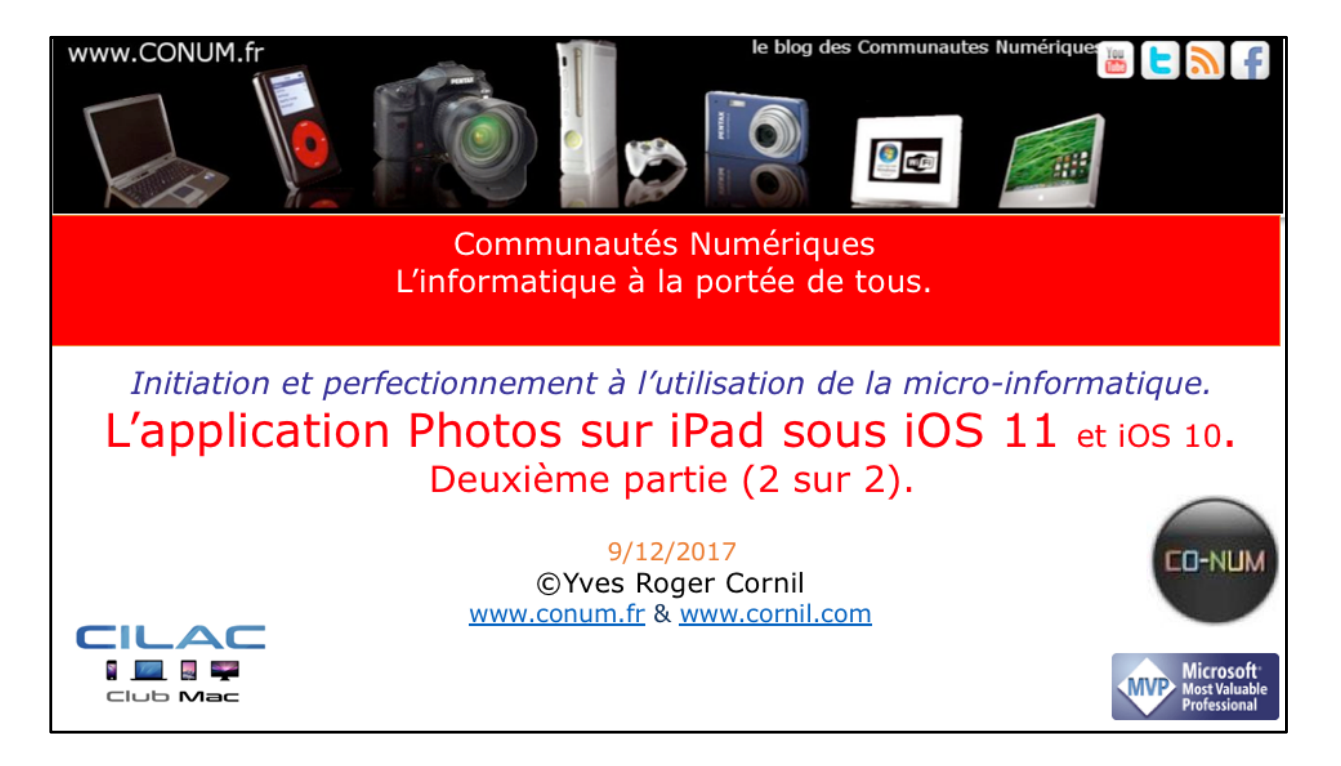

*Quelques mots sur le créateur de cette présentation: Yves Roger Cornil.* 

*Président de l'association Communautés Numériques depuis le 13/2/08* 

*Microsoft MVP Consumer Macintosh du 1/1/2007 au 31/12/2015. Microsoft MVP Word depuis le 1/1/2016..* 

*Co-fondateur de Microcam en 1981 - Vice président de Microcam (Rennes).* 

*Co-fondateur de Microcam06 en 1989 – Président d'honneur de Microcam06 (Nice)* 

*Créateur de la section micro à Fréjus Vous Accueille, animateur micro de février 2002 à juin 2007.* 

Animateur au CILAC (59 La Madeleine) depuis avril 2013.

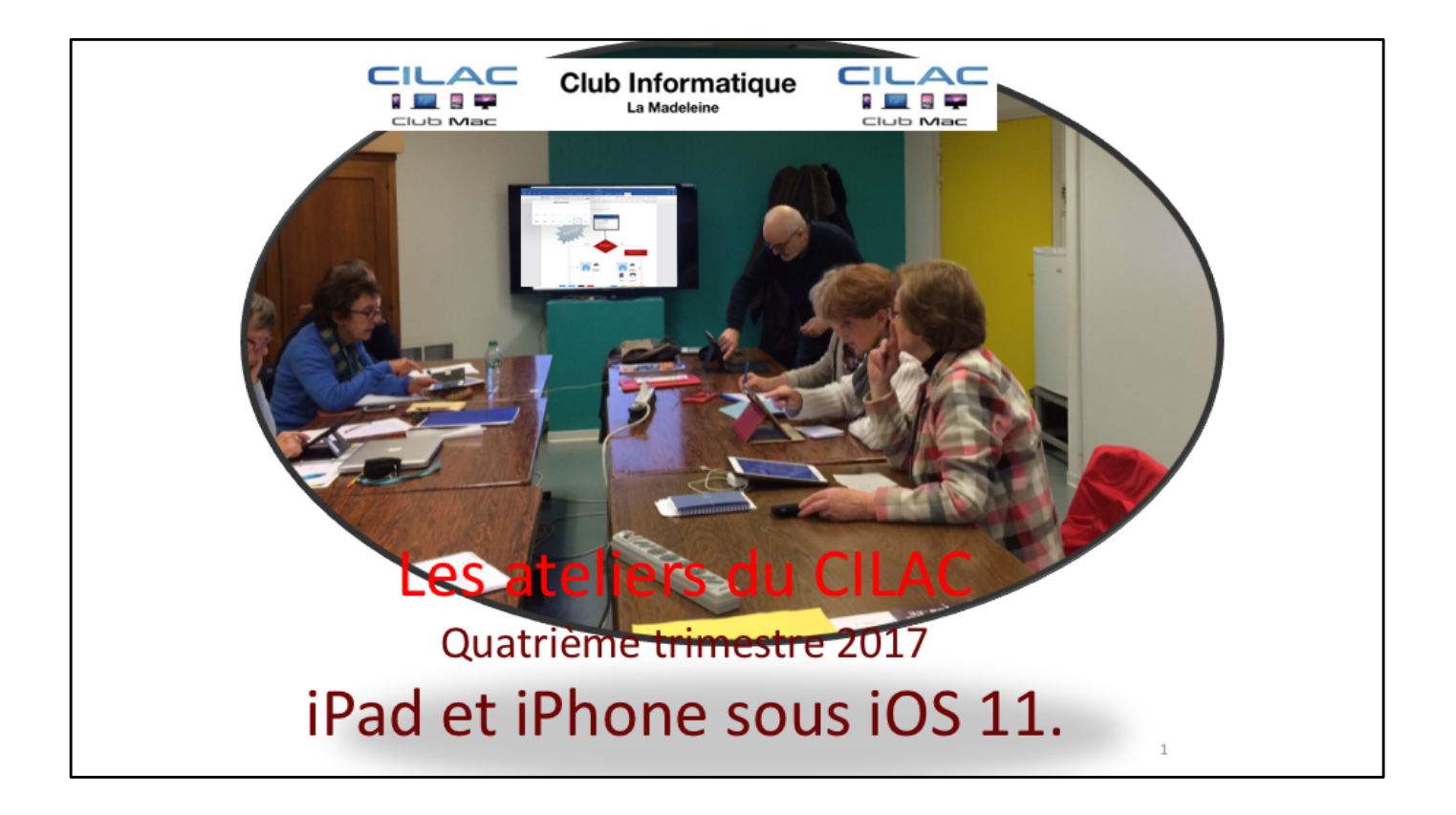

## Contenu de cette présentation.

- Créer des albums photos sous iOS 10 et iOS 11.
- Cas des albums venant du Mac via iTunes.
- Les Rafales.
- Les Live photos et les Personnes.
- Supprimer des photos.
- Vider la corbeille des photos et vidéos supprimées.
- Envoyer des photos ou des vidéos par Mail ou par Mail Drop.
- Mon flux de photos sur les appareils iOS et Mac.
- Réglages de Mon flux de photos sur les appareils iOS et Mac.

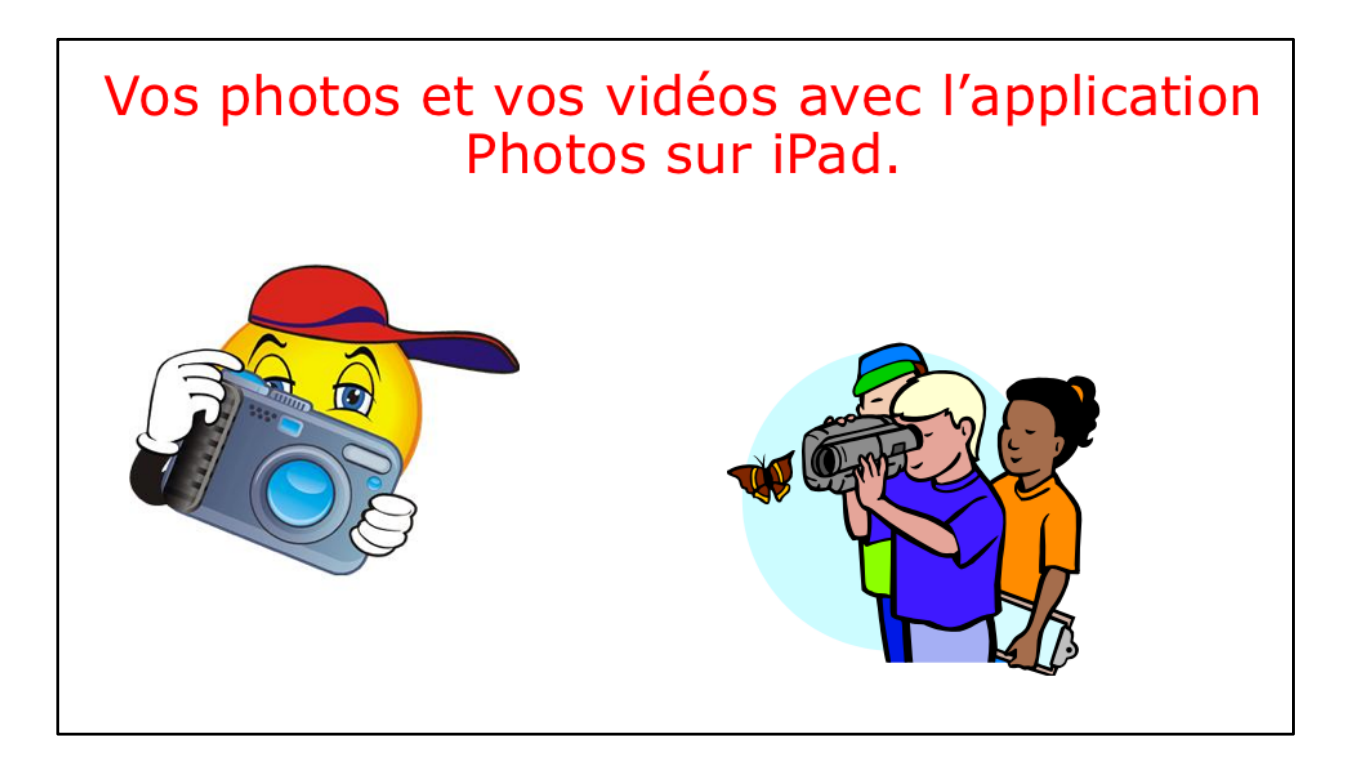

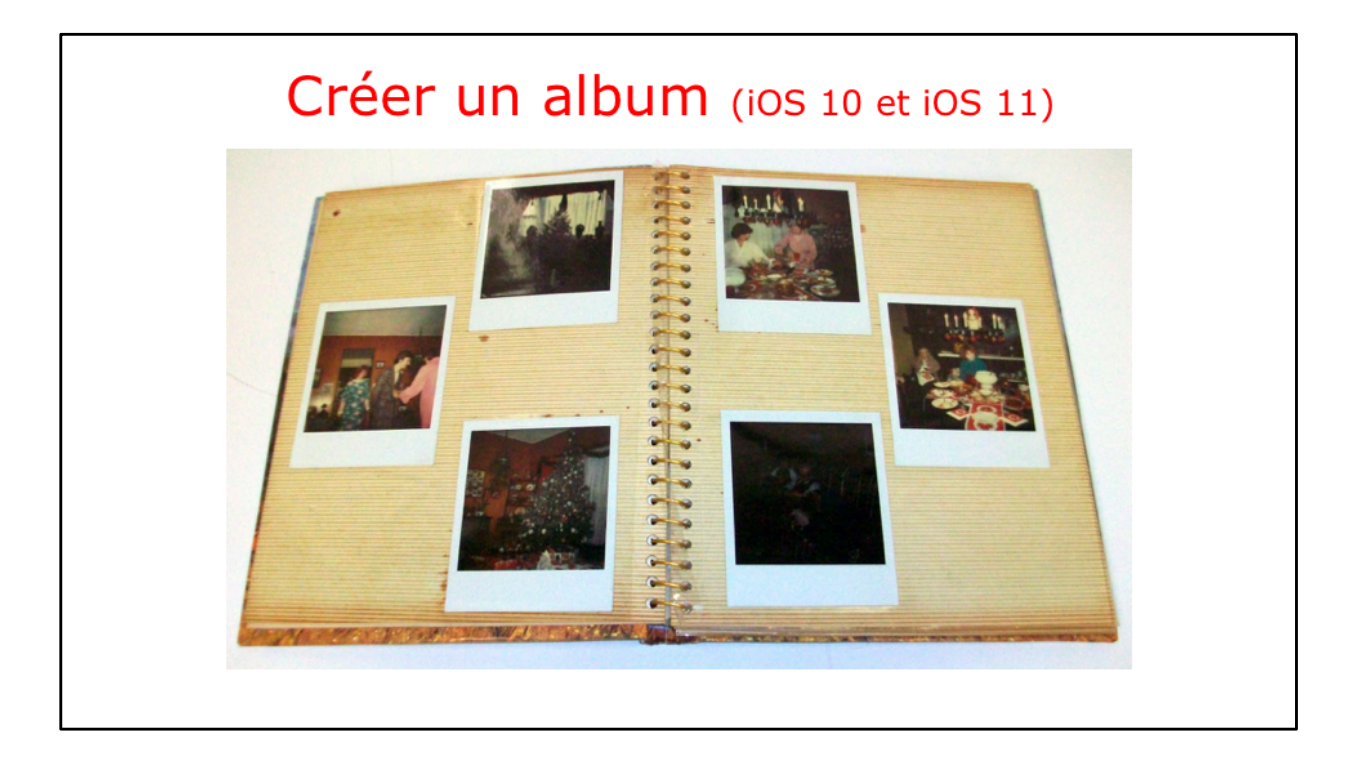

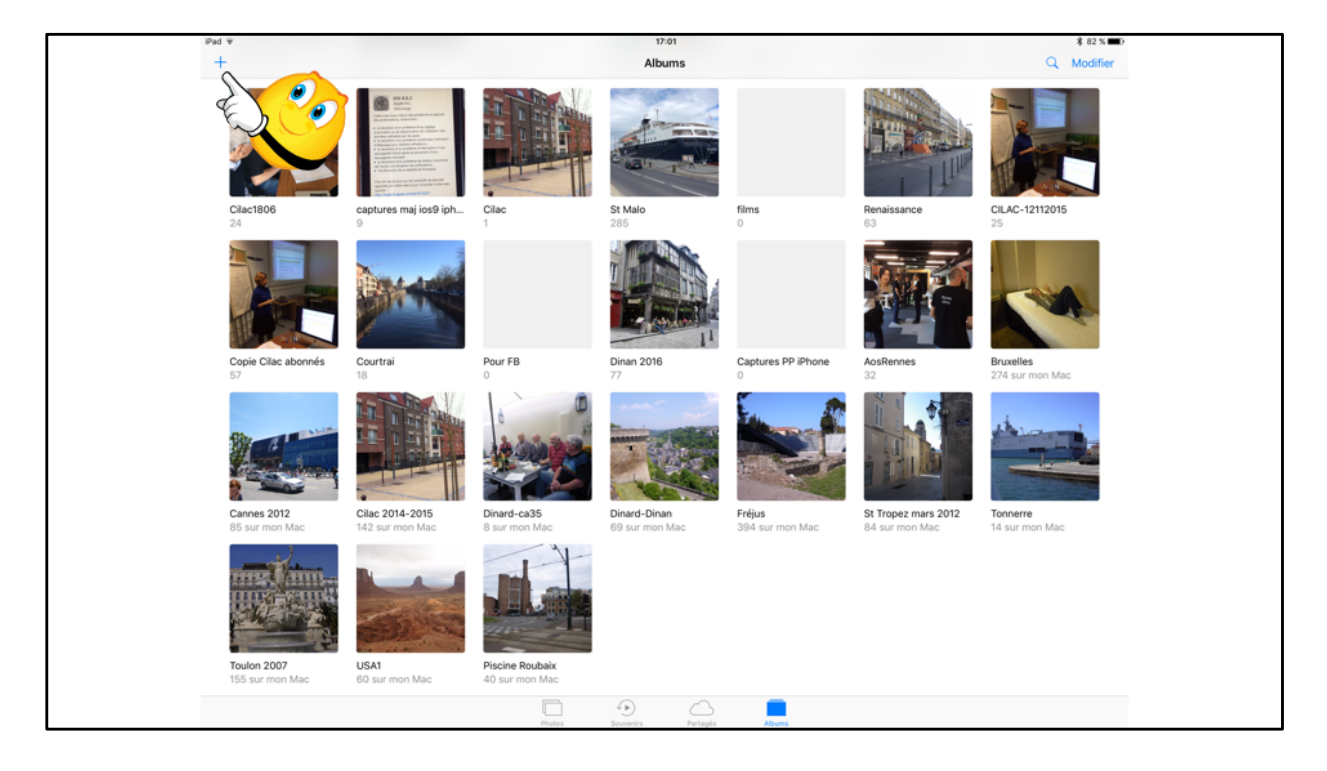

Pour ajouter un album, touchez +.

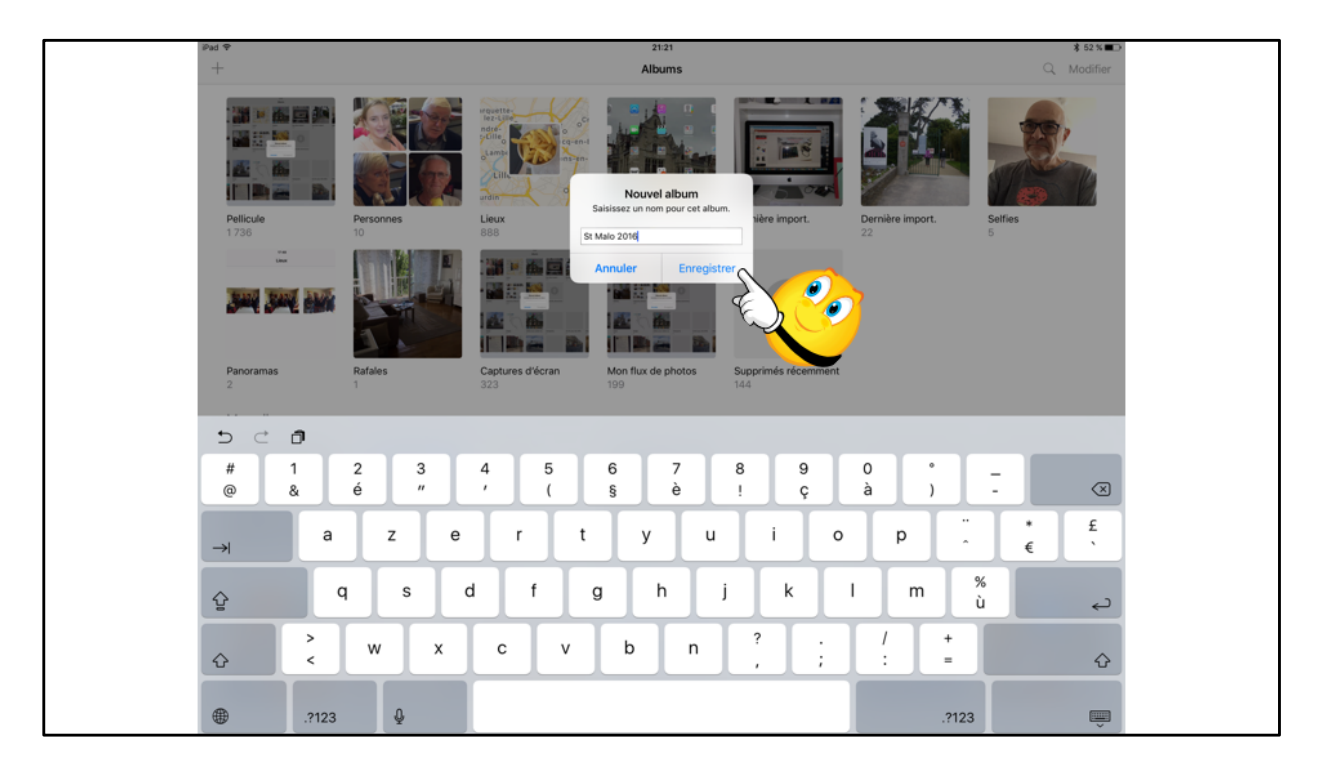

Donnez un nom à l'album.

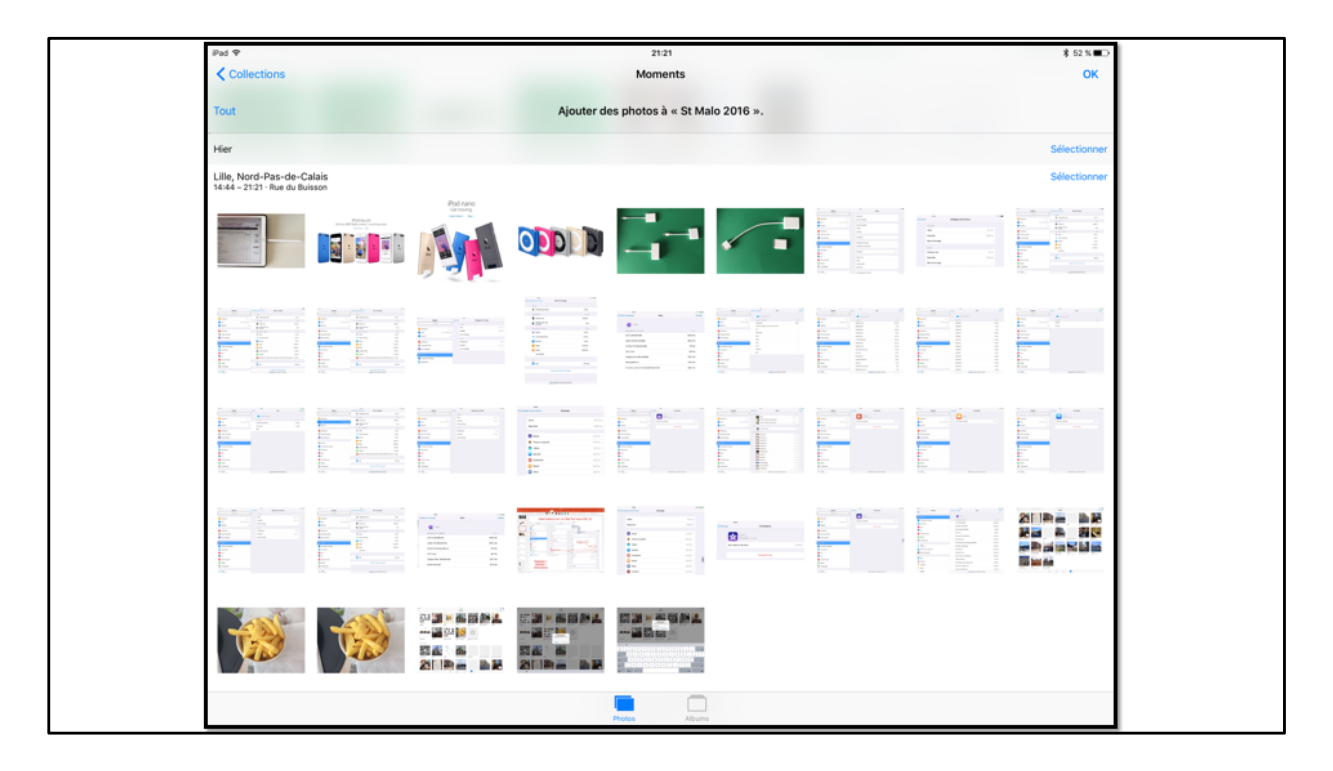

Il restera à aller sélectionner des photos pour les ajouter à l'album.

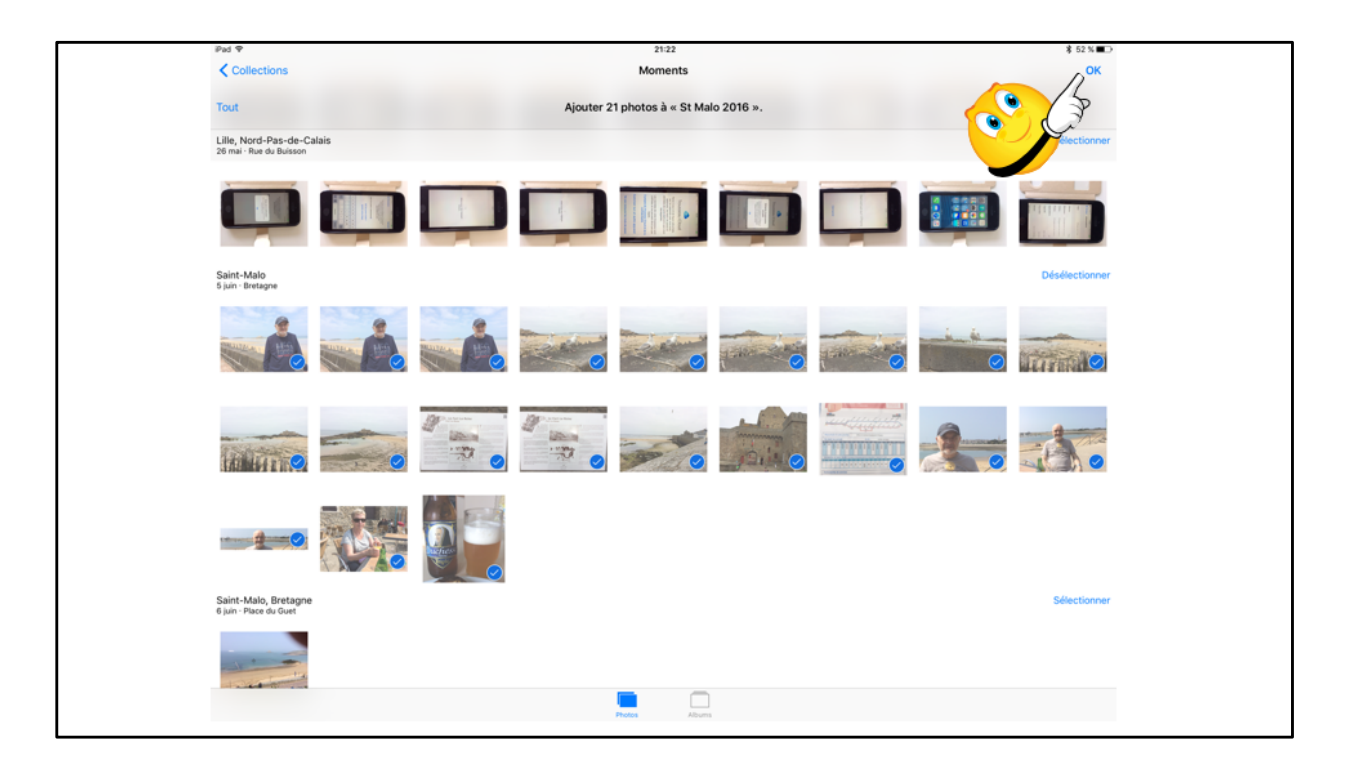

Ici j'ai sélectionné des photos dans la pellicule ou depuis un autre album puis je touche OK.

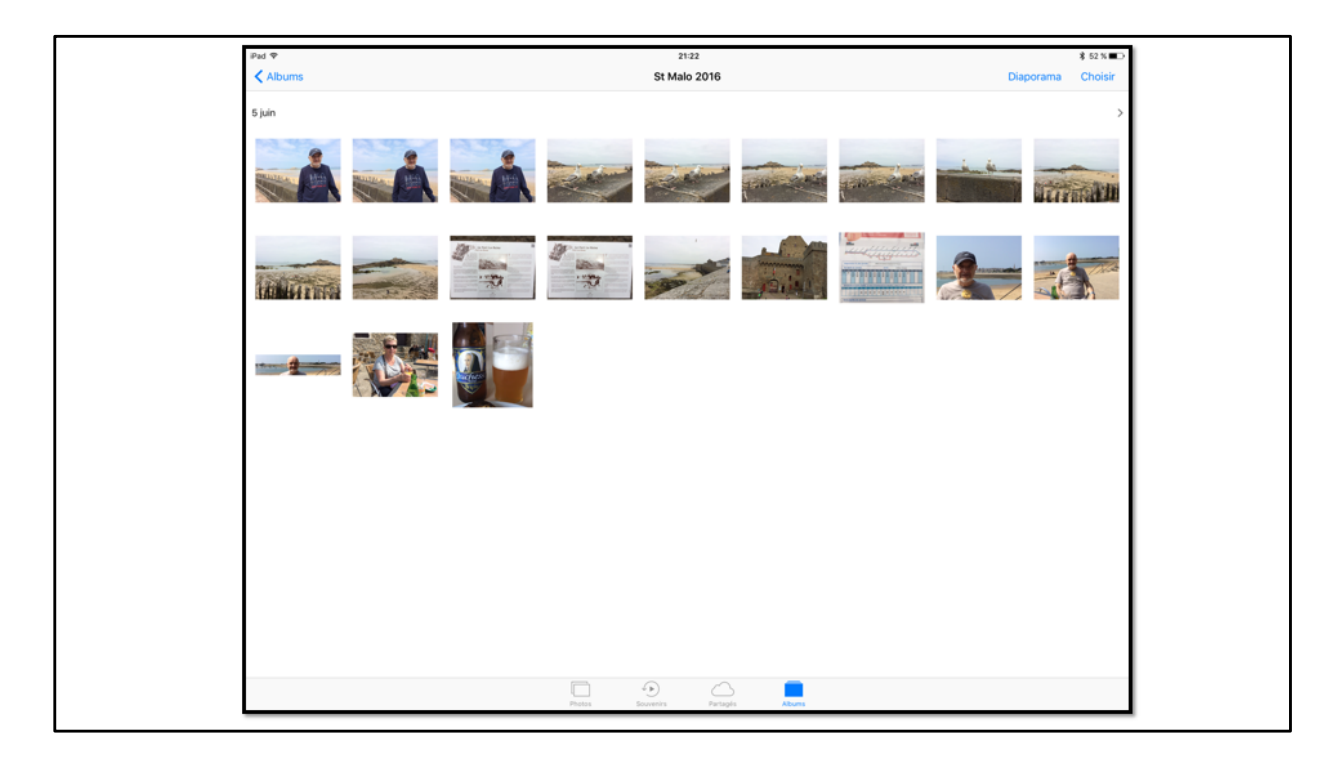

Les photos sont dans l'album.

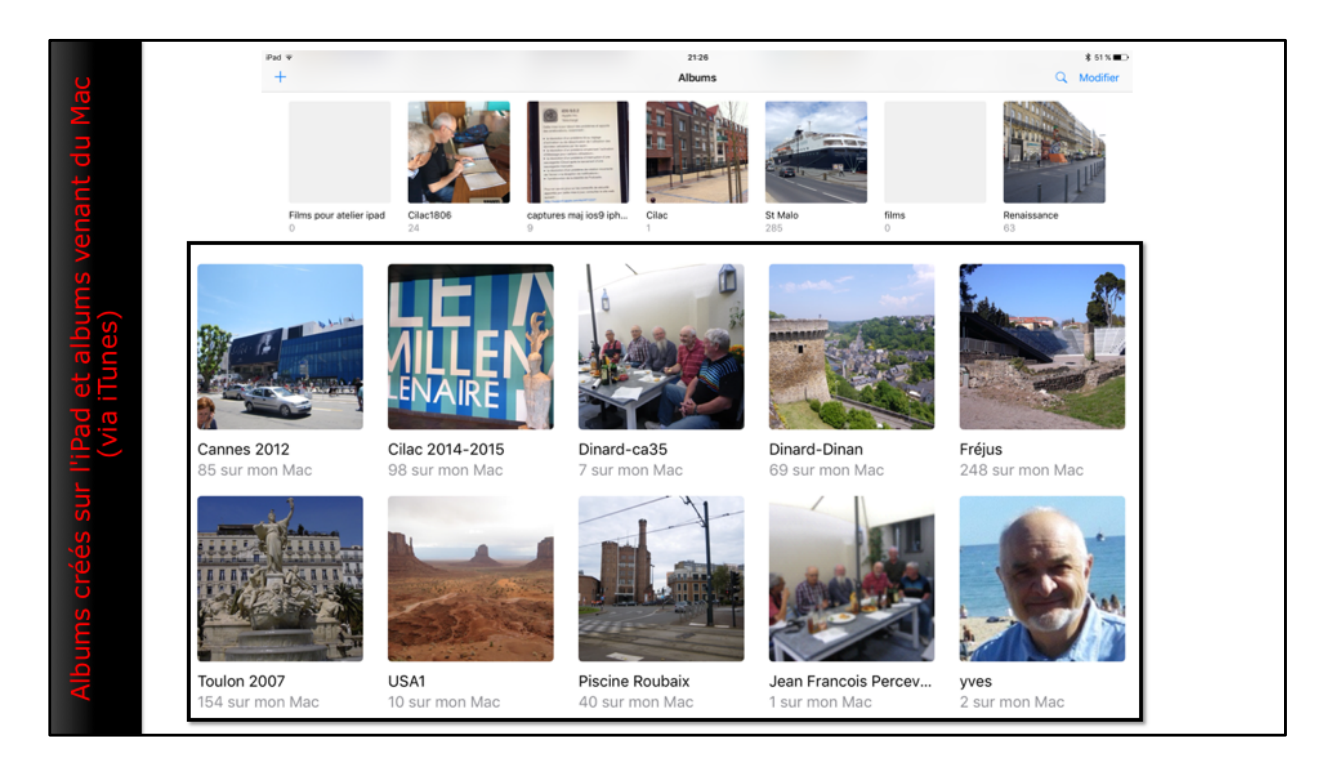

Nous avons vu précédemment que certains albums n'étaient pas modifiables; c'est notamment le cas des albums qui ont été synchronisés depuis le Mac.

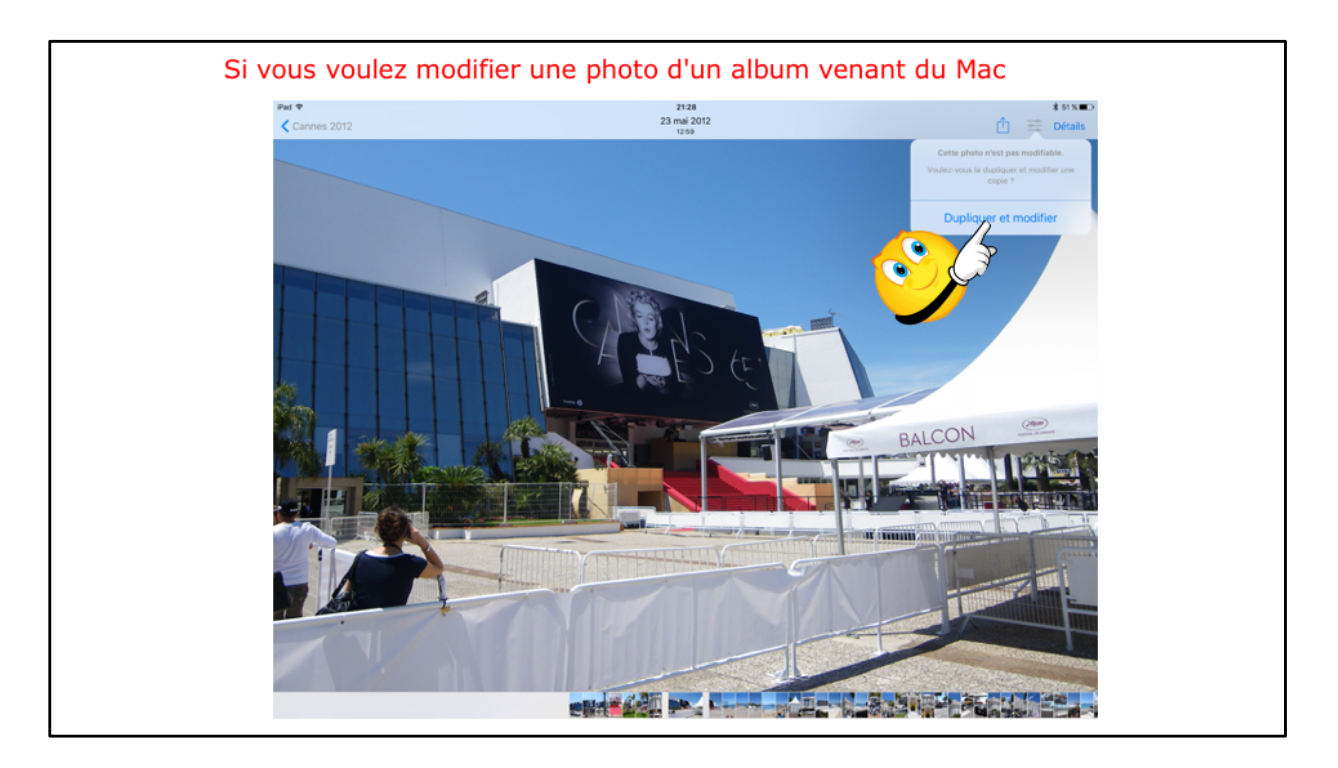

La photo venant d'un album du Mac, il faut la dupliquer.

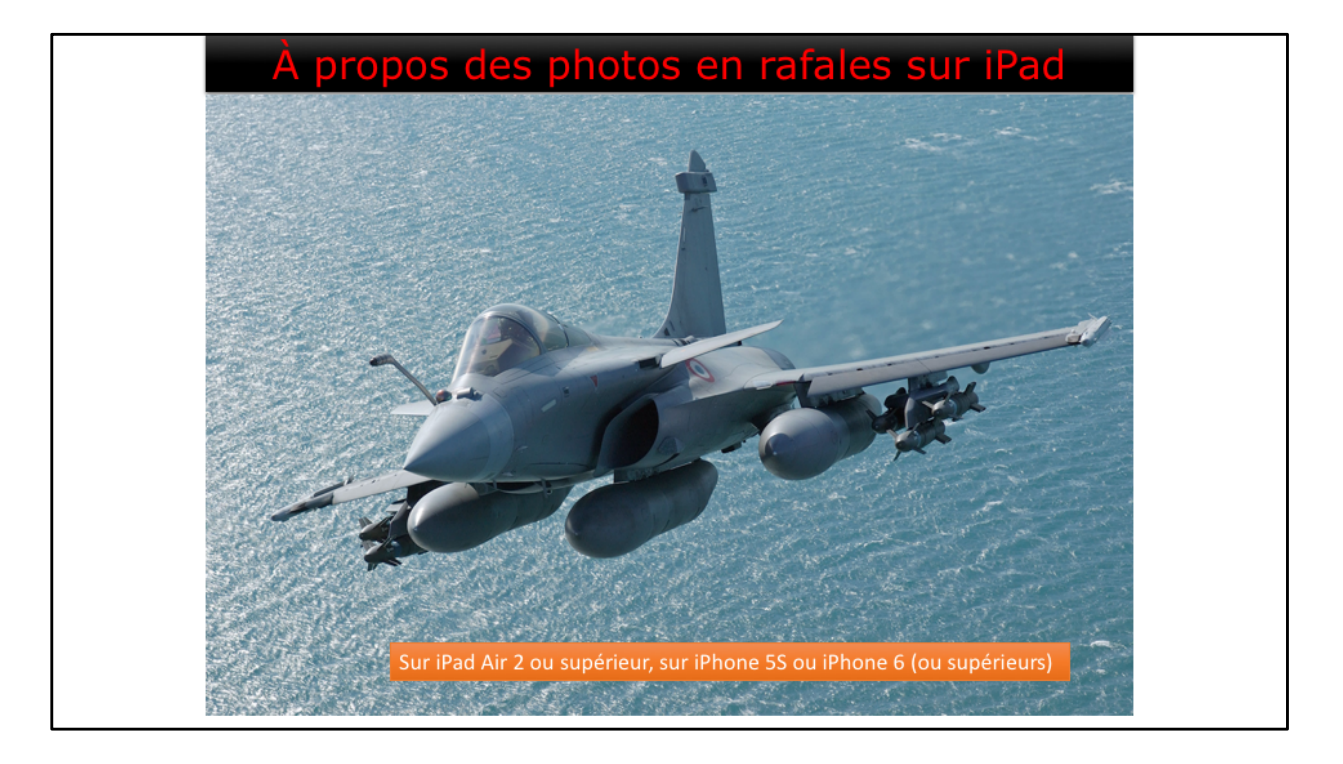

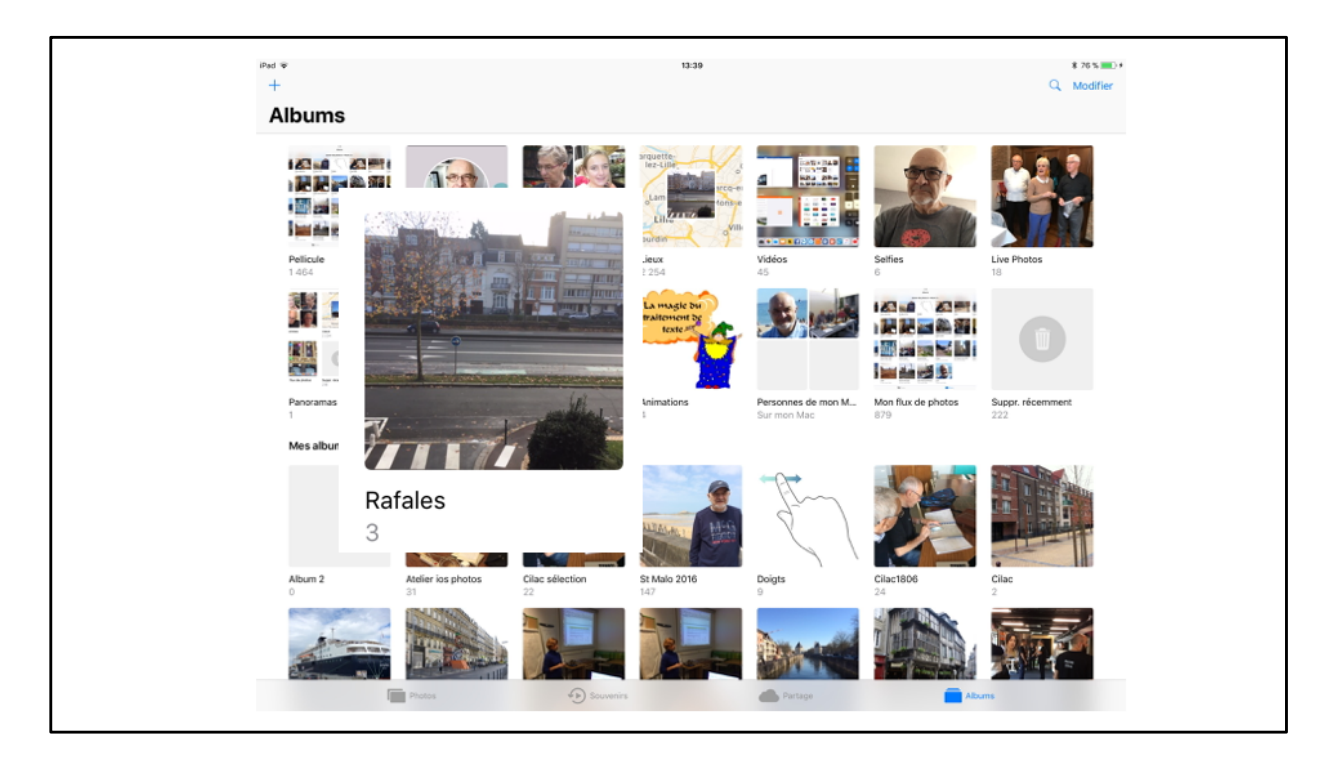

Si vous avez un appareil iPad Air 2 ou un iPhone 5S ou iPhone 6 (ou supérieurs) vous avez la possibilité de faire des photos en rafale, volontairement, ou involontairement. Dans Photos on peut voir un nouvel album, l'album rafales (si vous avez fait des photos en rafale).

Dans la pellicule on peut voir une différence entre les photos et les photos en rafale (mais ce n'est pas très visible).

Ici il y a 3 rafales.

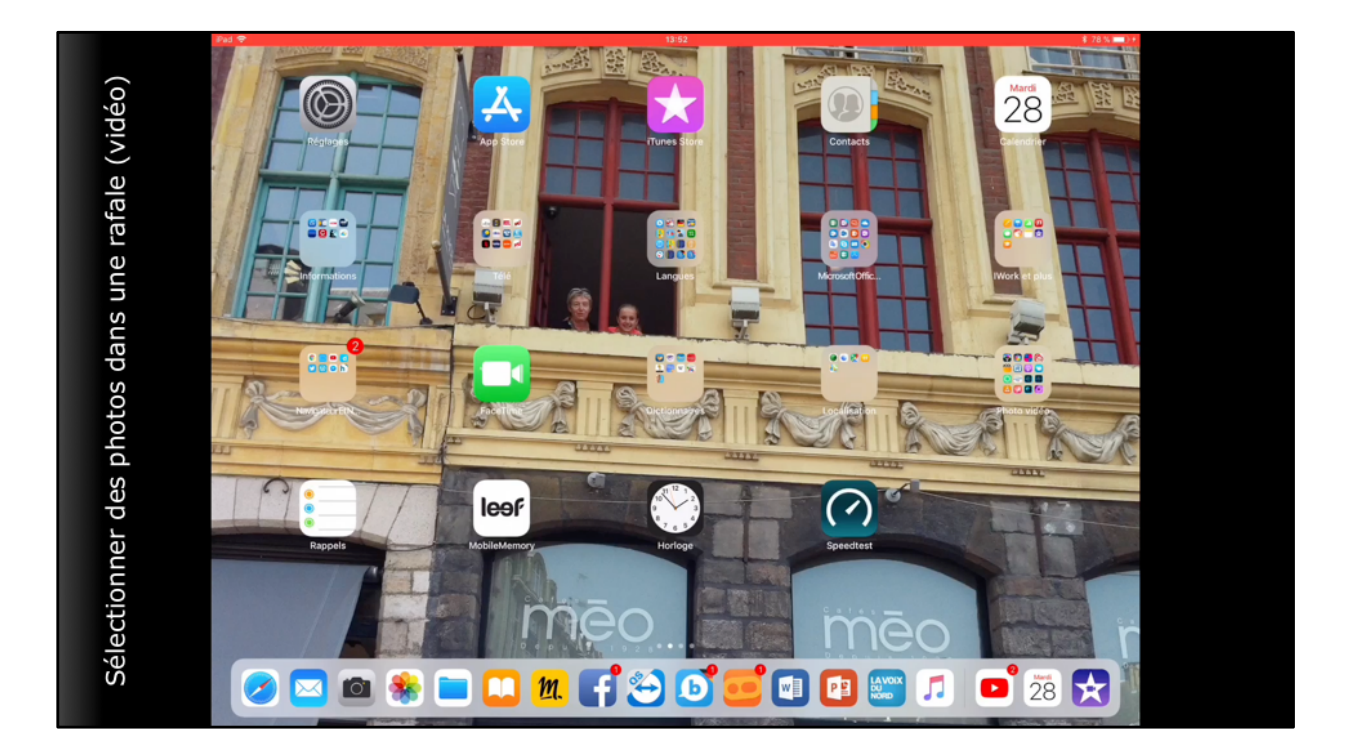

Vidéo.

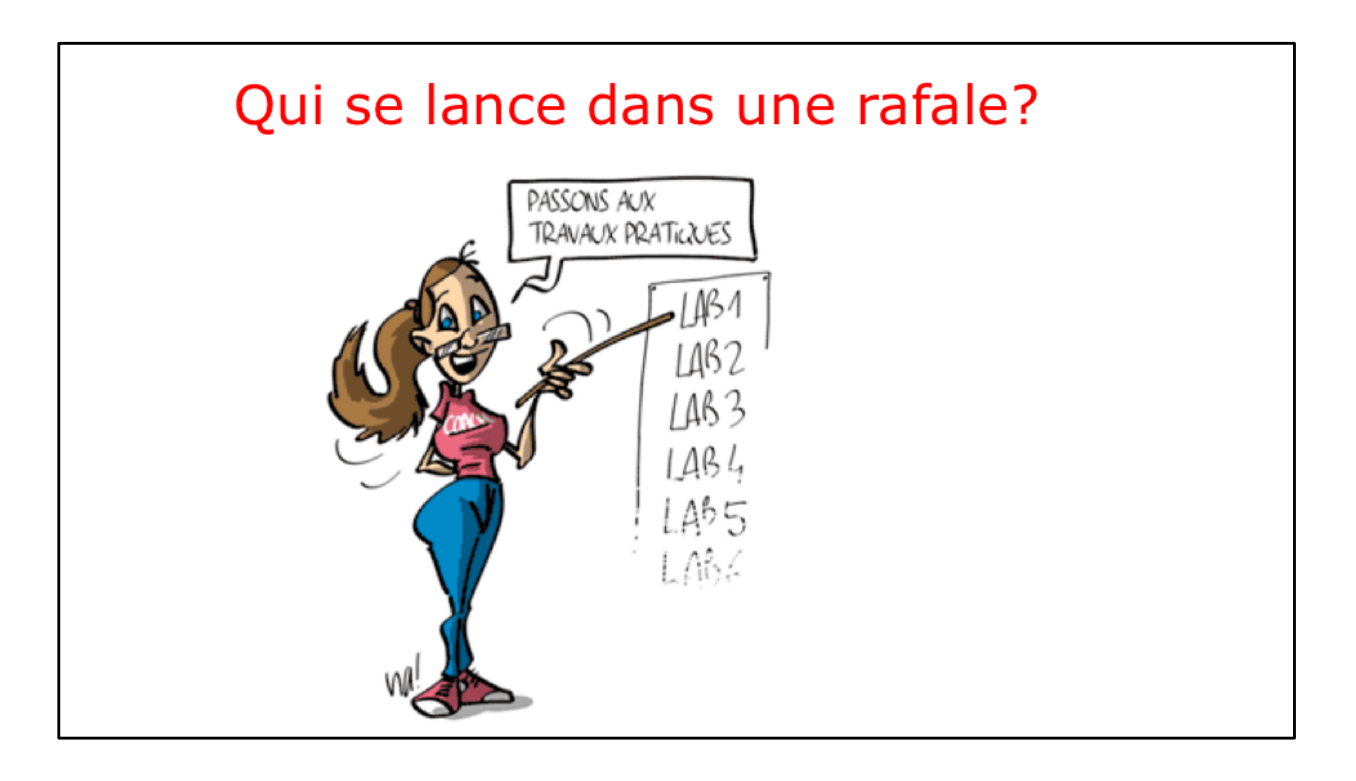

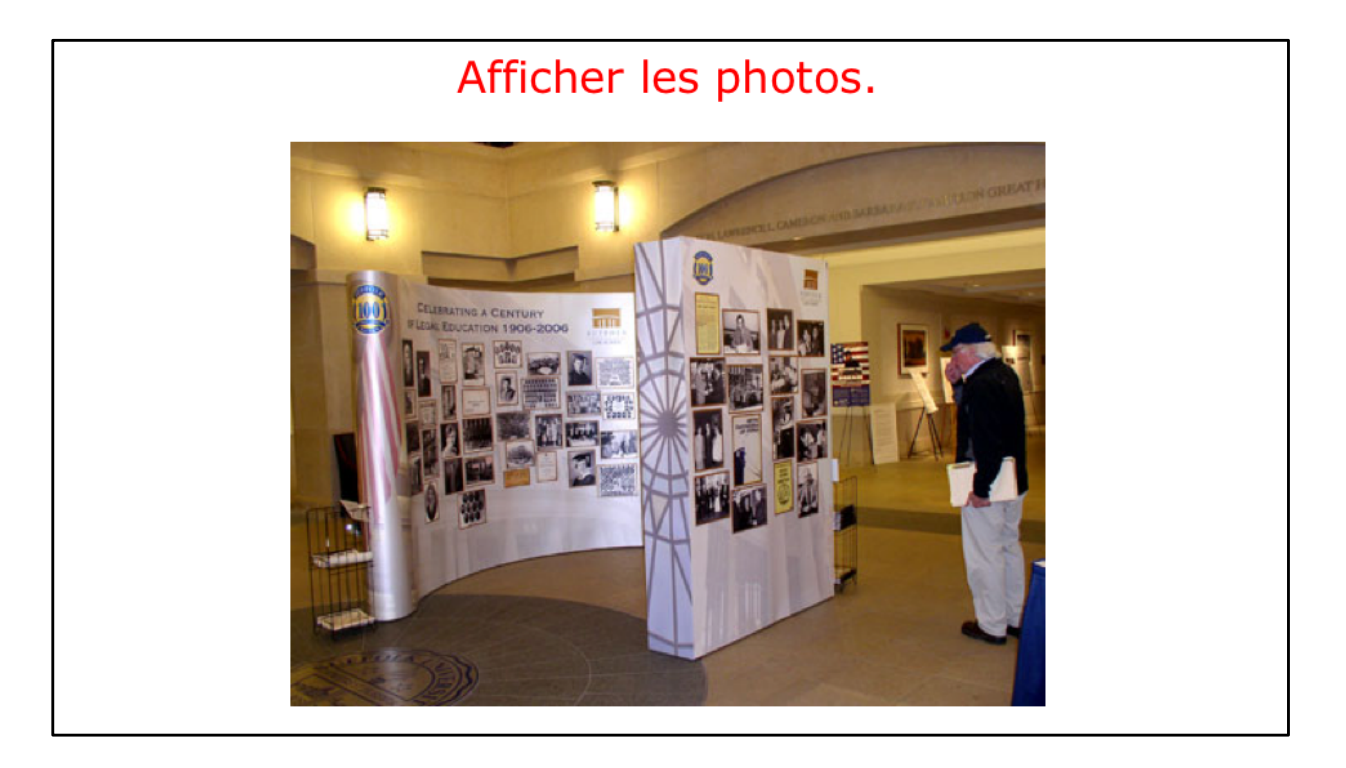

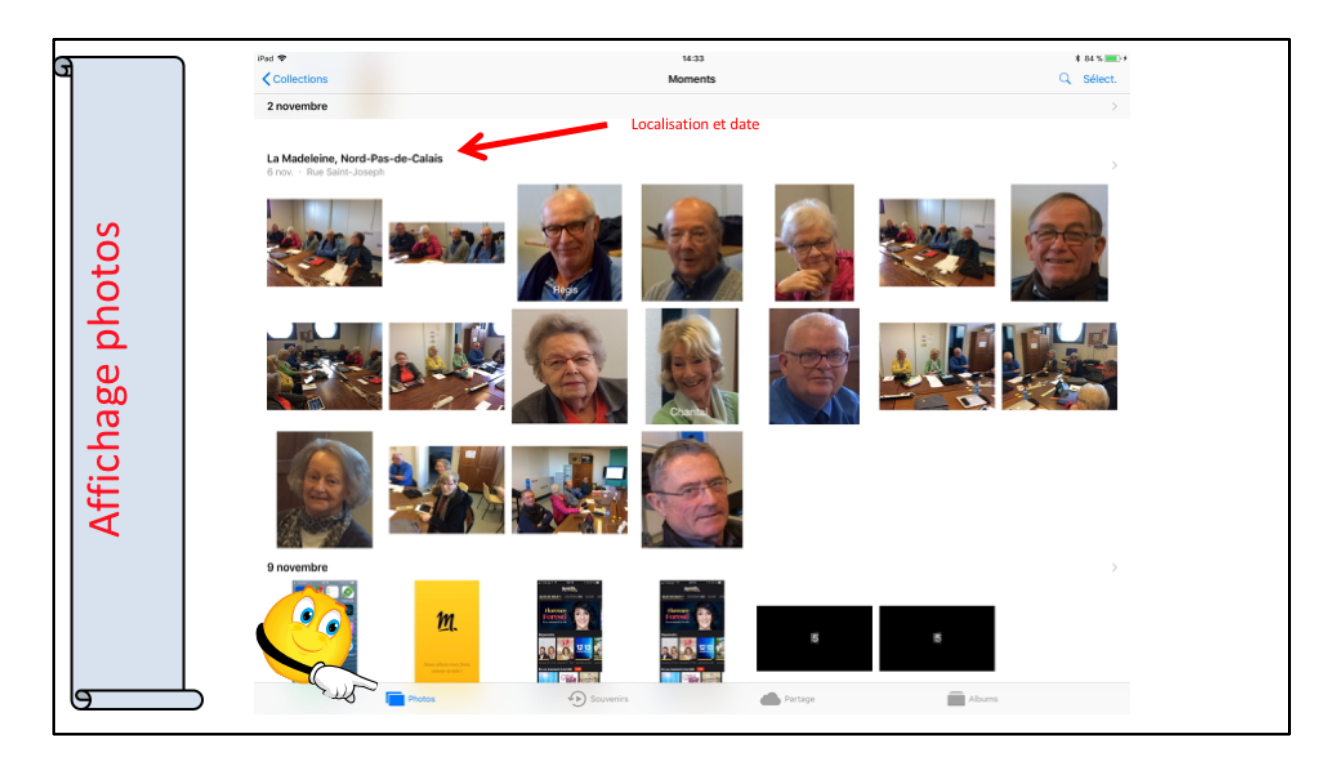

Si vous touchez le bouton bleu photos (en bas à gauche), vous aurez un affichage des photos sous forme de vignettes regroupées par date avec éventuellement la location des photos.

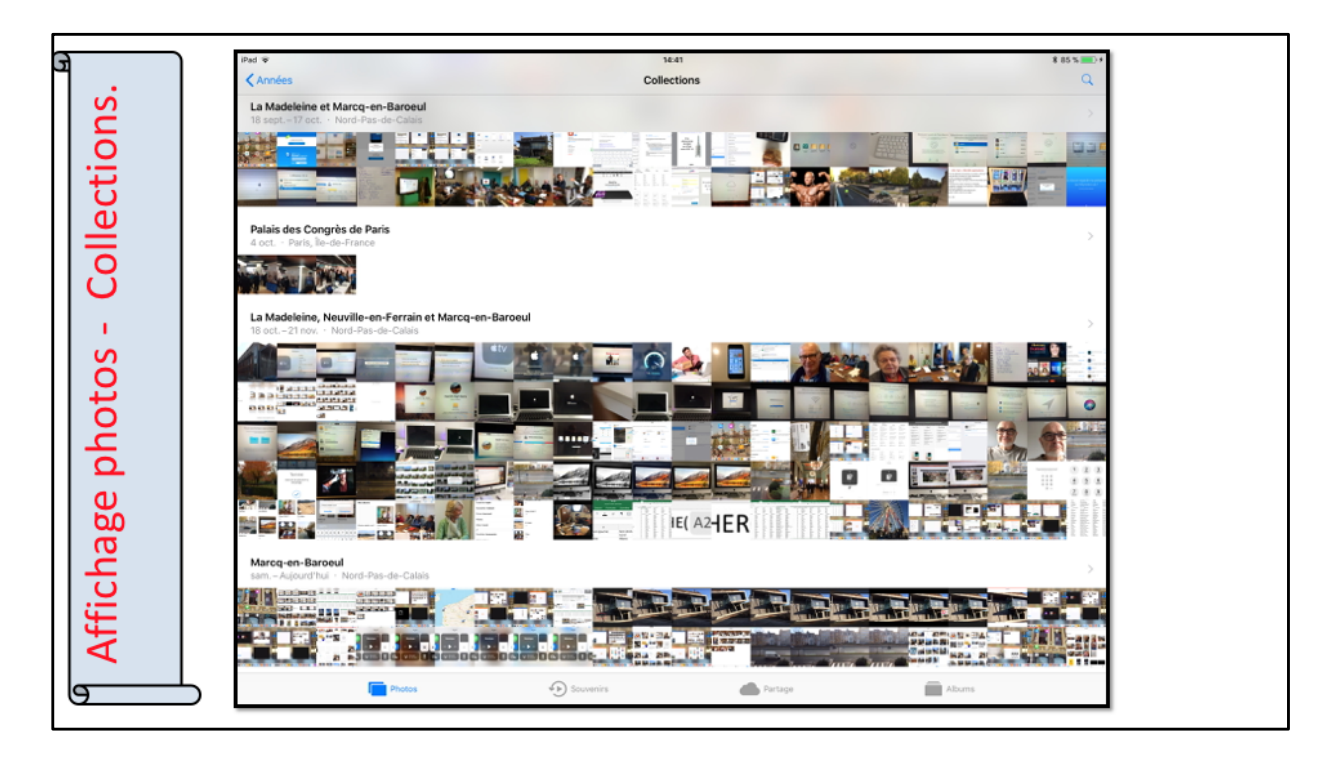

Si vous touchez le bouton bleu photos vous aurez un affichage des photos sous forme de vignettes regroupées par date avec éventuellement la location des photos.

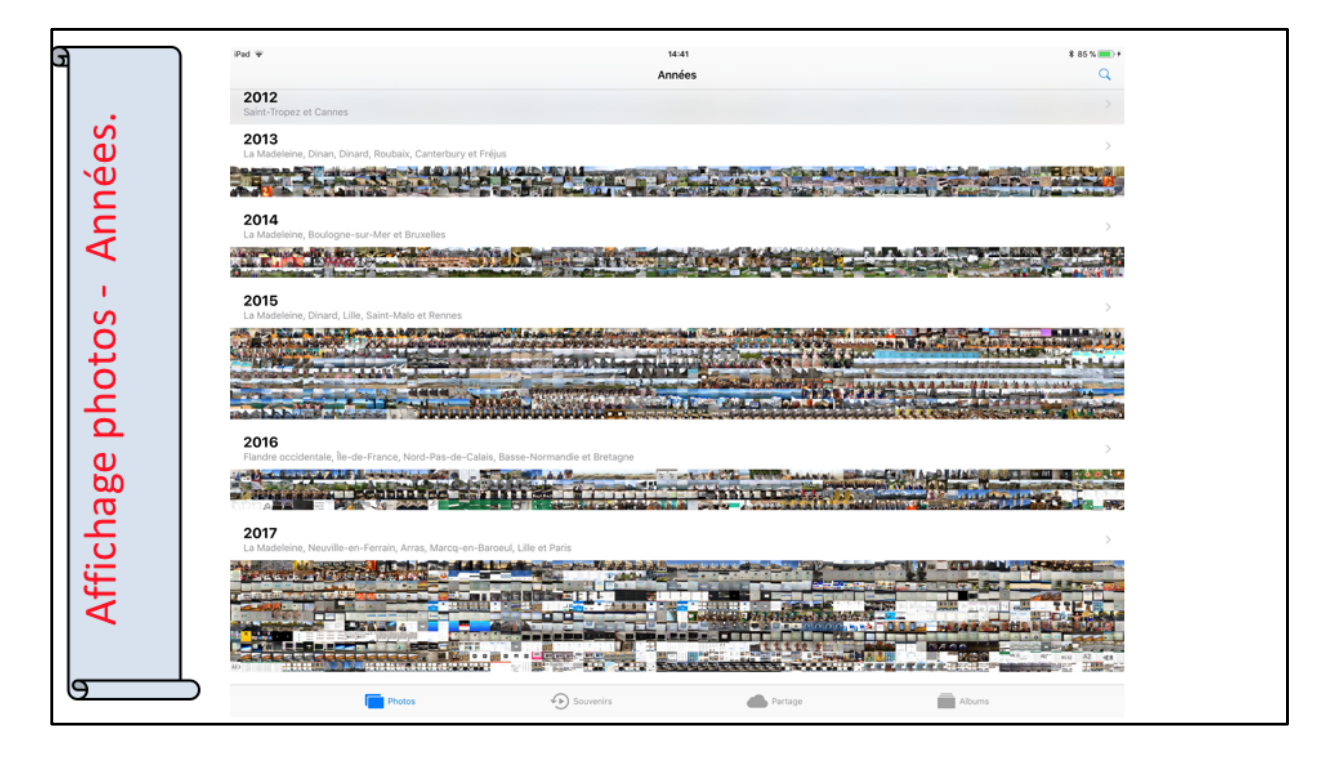

Affichage par années.

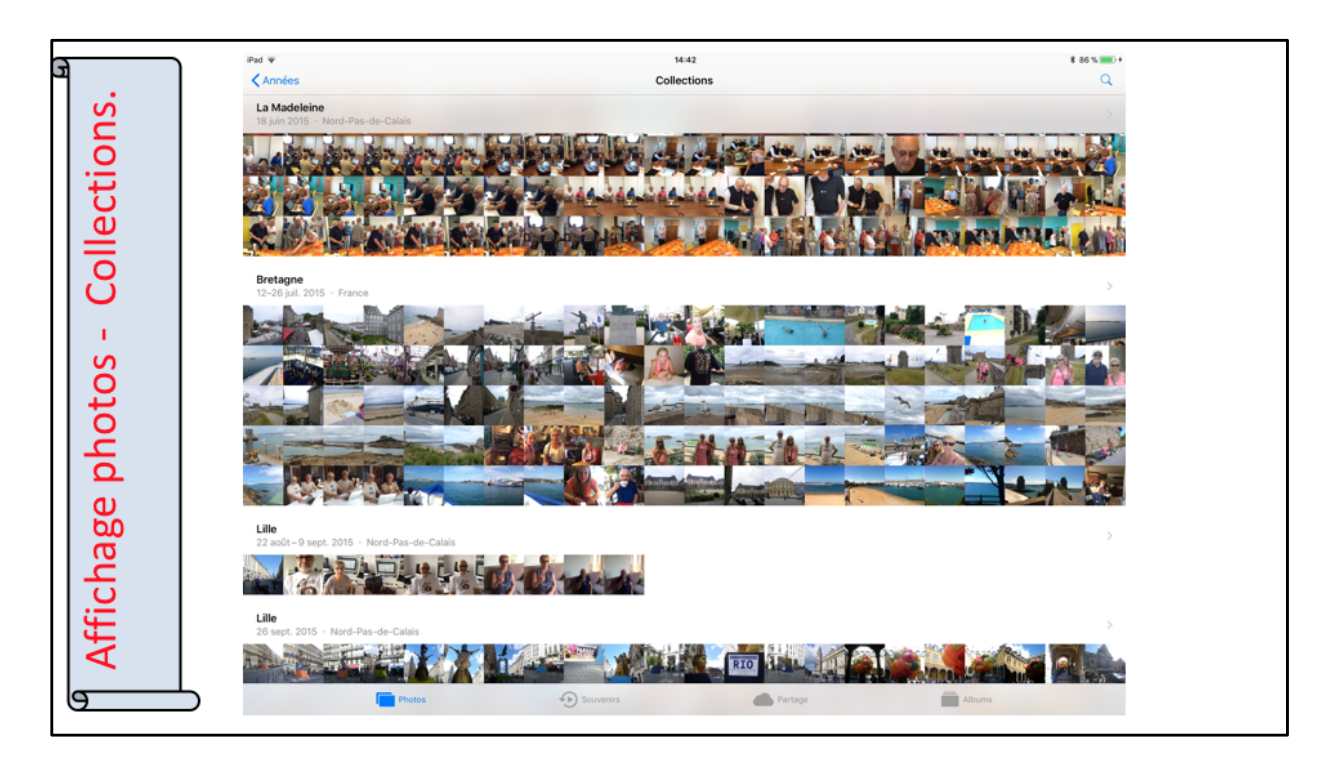

Si vous touchez le bouton bleu photos vous aurez un affichage des photos sous forme de vignettes regroupées par date avec éventuellement la location des photos.

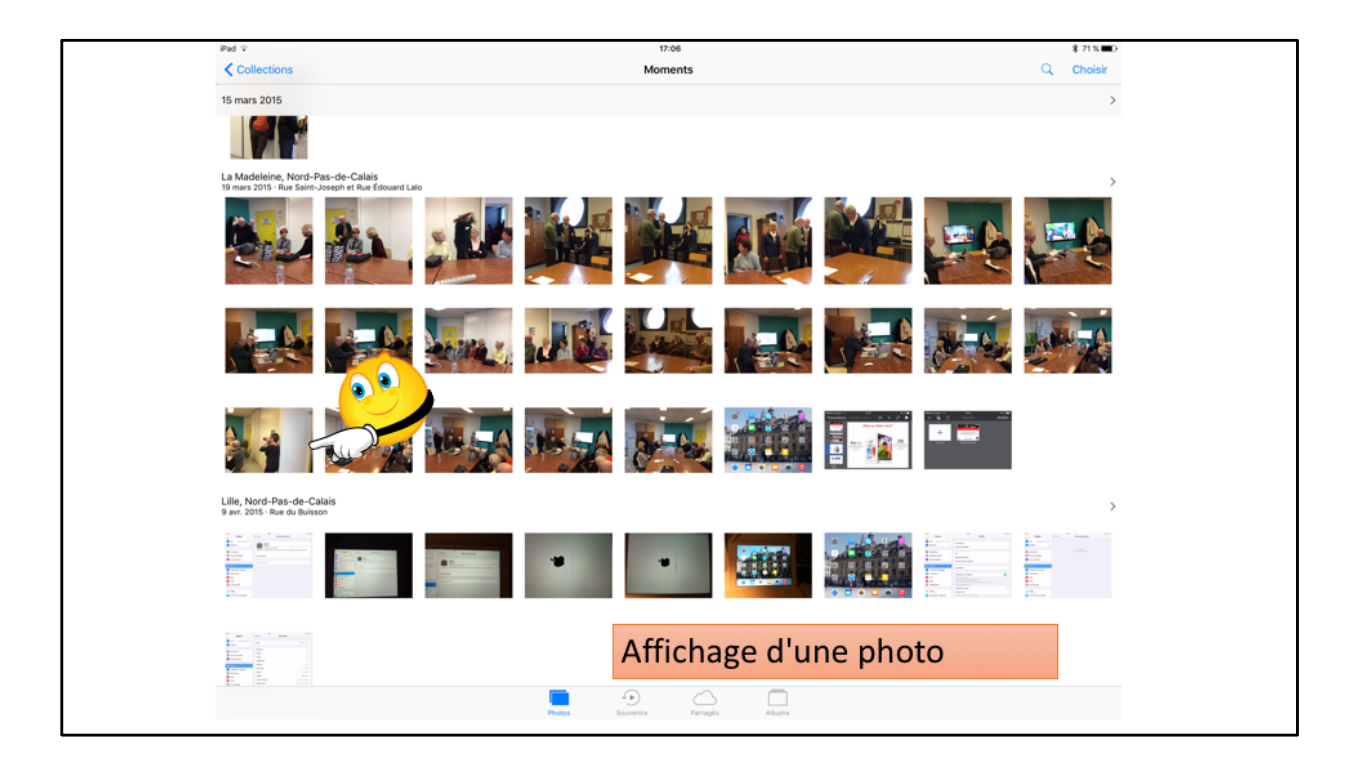

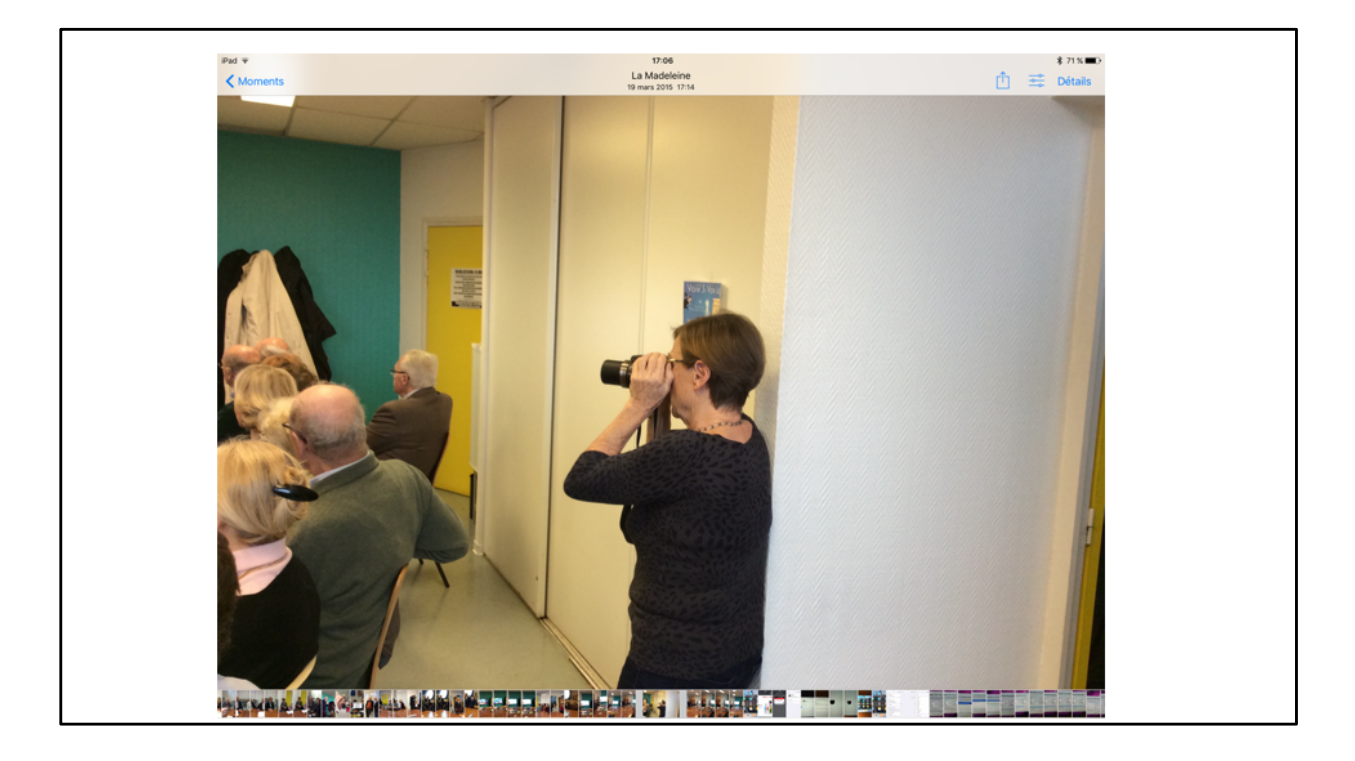

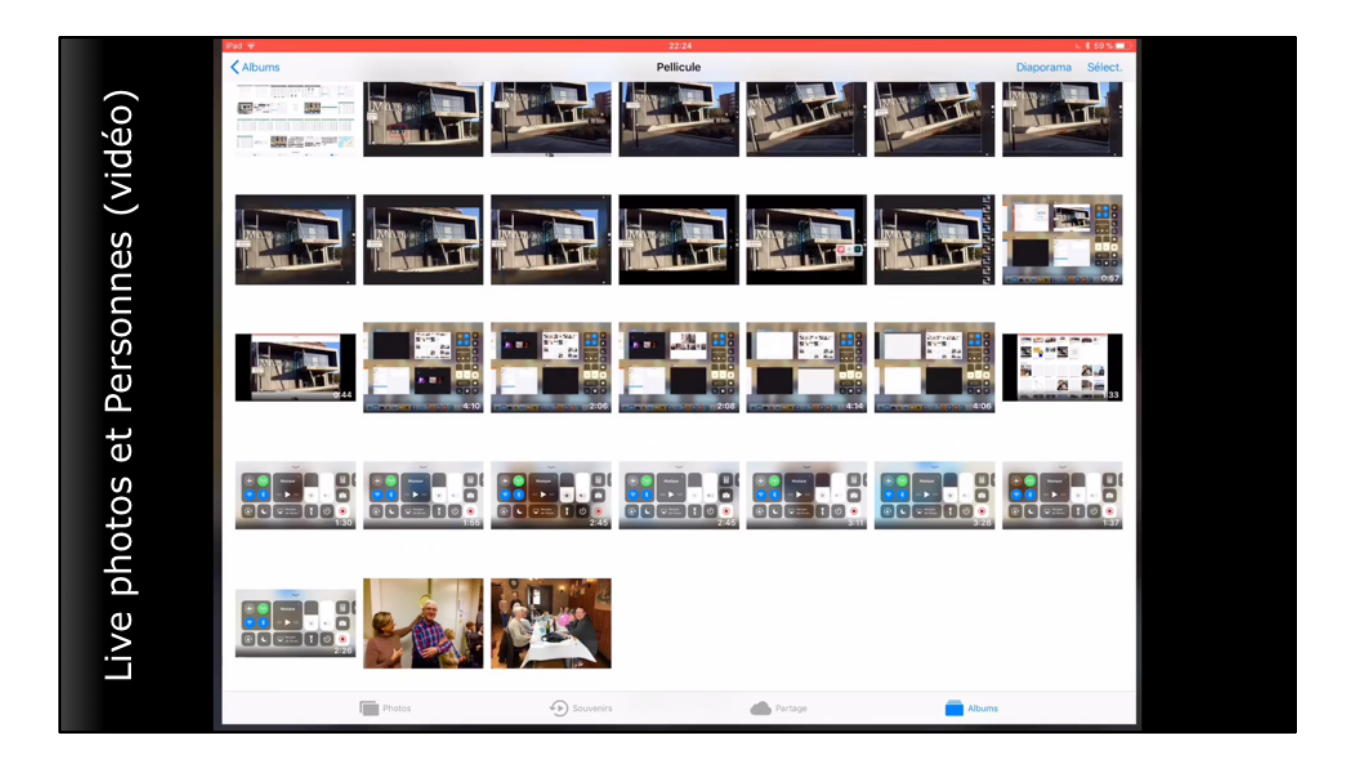

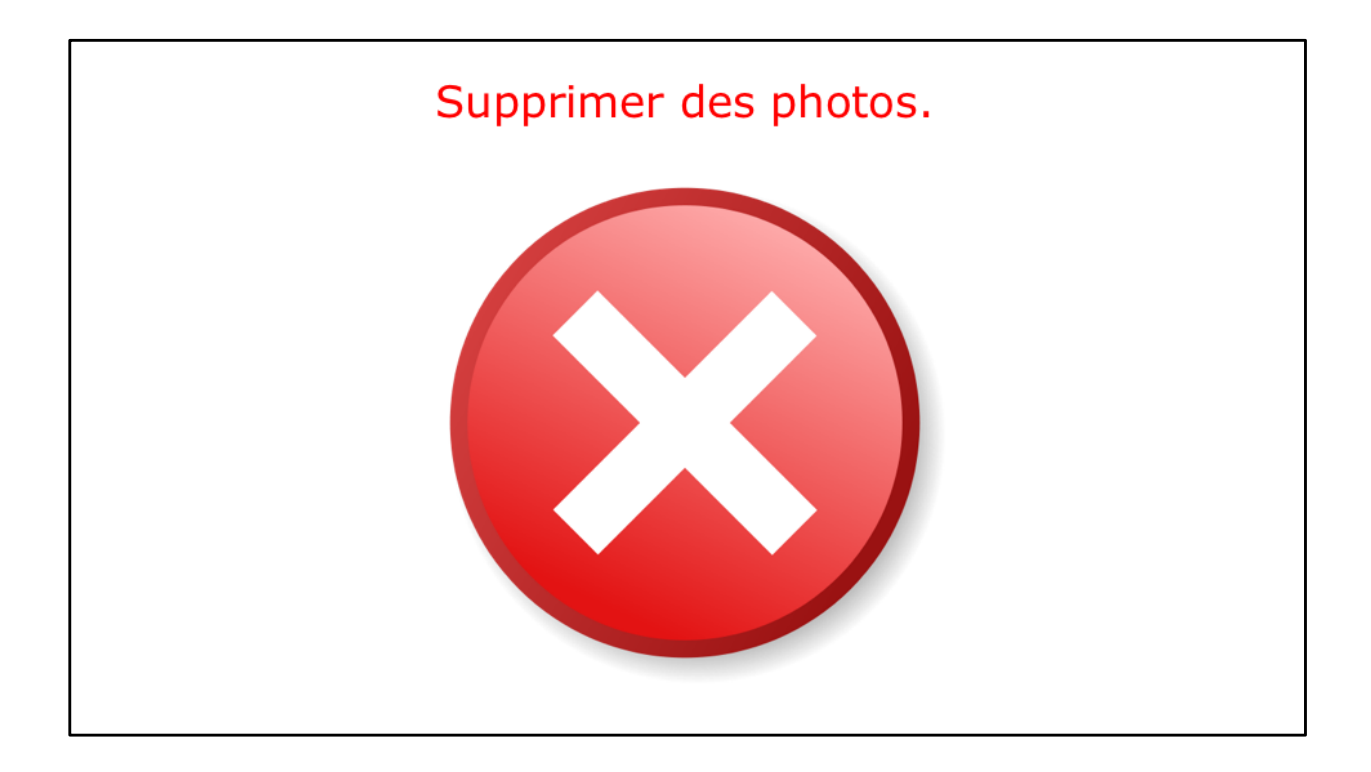

|                           |            |                       | Suppri            | imer d             | es pho     | otos.                     |                                                                                                    |                                    |                      |
|---------------------------|------------|-----------------------|-------------------|--------------------|------------|---------------------------|----------------------------------------------------------------------------------------------------|------------------------------------|----------------------|
| Pad *                     |            |                       |                   | 18:06<br>Pellicule |            |                           |                                                                                                    |                                    | ∦ 87 % 🛑 ≁           |
| and the local division of | -          |                       |                   |                    |            |                           | and the second second se | Diaporama                          | a Sélect.            |
|                           |            |                       |                   |                    | Name and   |                           |                                                                                                    |                                    | 1/2                  |
|                           |            | 1111                  |                   |                    | REP.       |                           |                                                                                                    |                                    | C.v                  |
|                           |            | <b>K</b> EFF          |                   | Holi I             |            |                           |                                                                                                    | A set of a                         | Choisir sous iOS 10, |
|                           |            |                       |                   |                    | SZ-SBSA    | 177 - SARA                |                                                                                                    |                                    | Sélect. Sous iOS 11. |
|                           |            | Rear and Annual State | d Das             | dàn                | -26-6      | -22°2<br>4 6 2<br>18- 822 |                                                                                                    |                                    |                      |
| 10 TO SHIEL T             | 10754000 T |                       |                   | 10" TO MARK        |            |                           |                                                                                                    |                                    |                      |
|                           | A BEACH    |                       |                   |                    |            |                           | 42                                                                                                    | 御新知道<br>御所道道<br>(1999年)<br>(1999年) |                      |
| E - 5                     | E - Kana   | E - Emm               |                   |                    | E - Marrie | E - 8                     |                                                                                                    |                                    |                      |
|                           |            |                       | torine<br>general |                    |            |                           |                                                                                                    |                                    |                      |
|                           |            |                       | 222-1111          | -                  |            |                           |                                                                                                    |                                    |                      |
| ditte                     |            | B. 110                |                   | C Rep              | d'Ang      |                           |                                                                                                    | A SUS                              |                      |
|                           |            |                       | Photos            | Souvenins Partaple | Albums     |                           |                                                                                                    |                                    |                      |
|                           |            |                       |                   |                    |            |                           |                                                                                                    |                                    |                      |

Pour supprimer une photo sélectionnez (choisir sous iOS 10) la ou les photos...

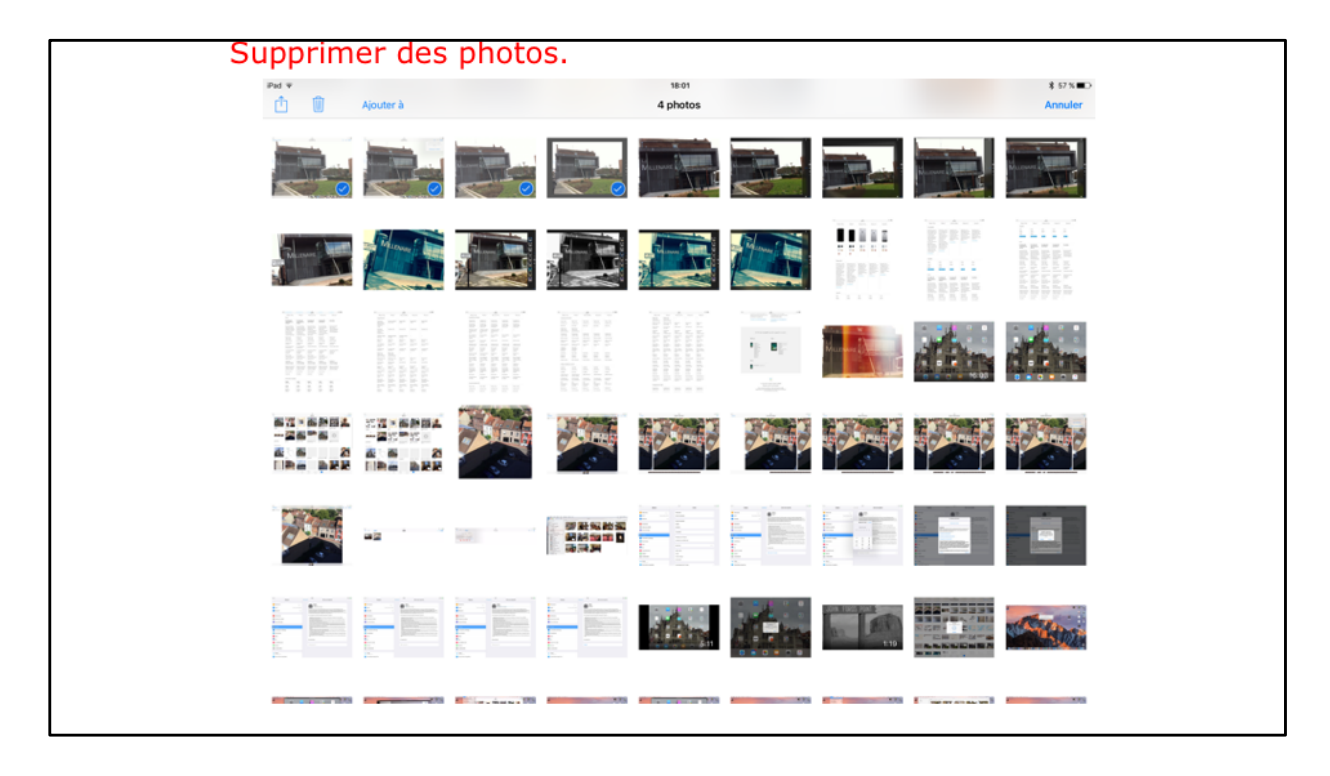

Les photos ont été sélectionnées.

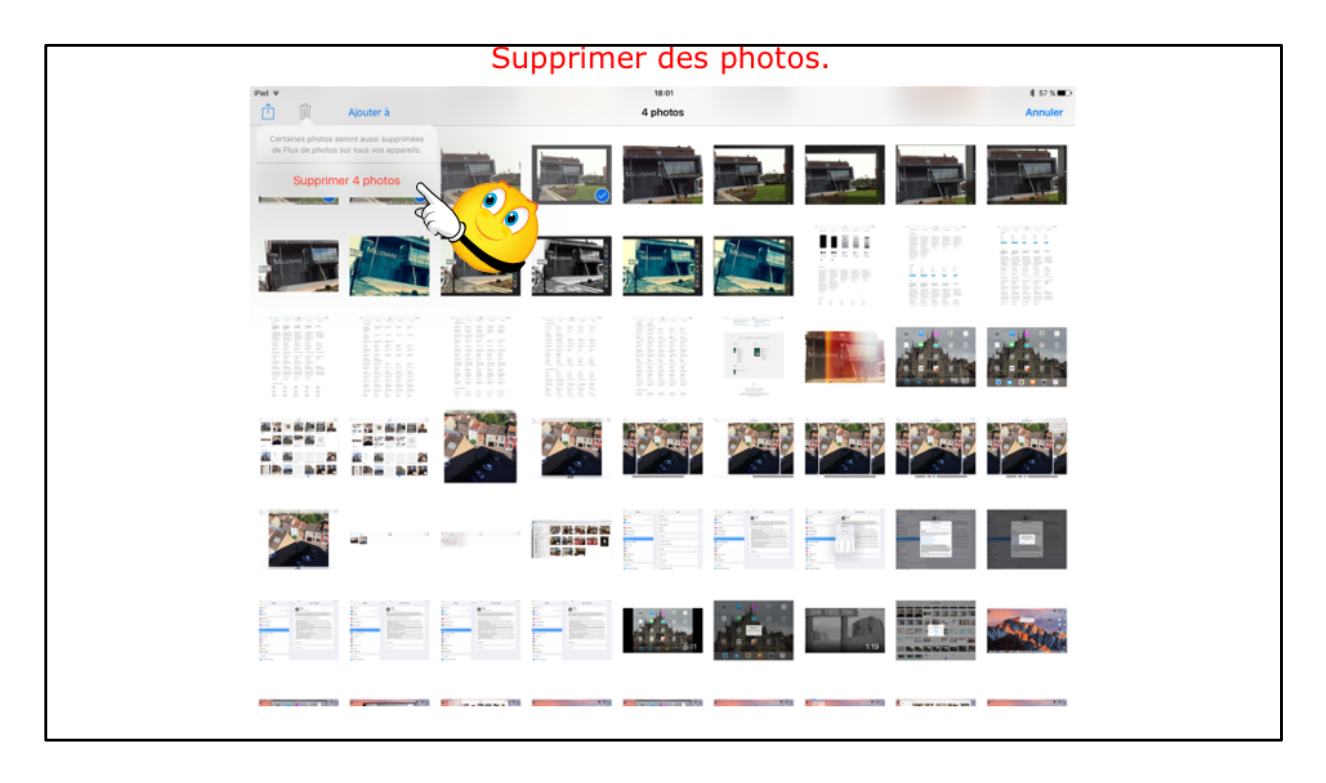

Touchez ensuite la corbeille puis supprimer n photos.

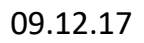

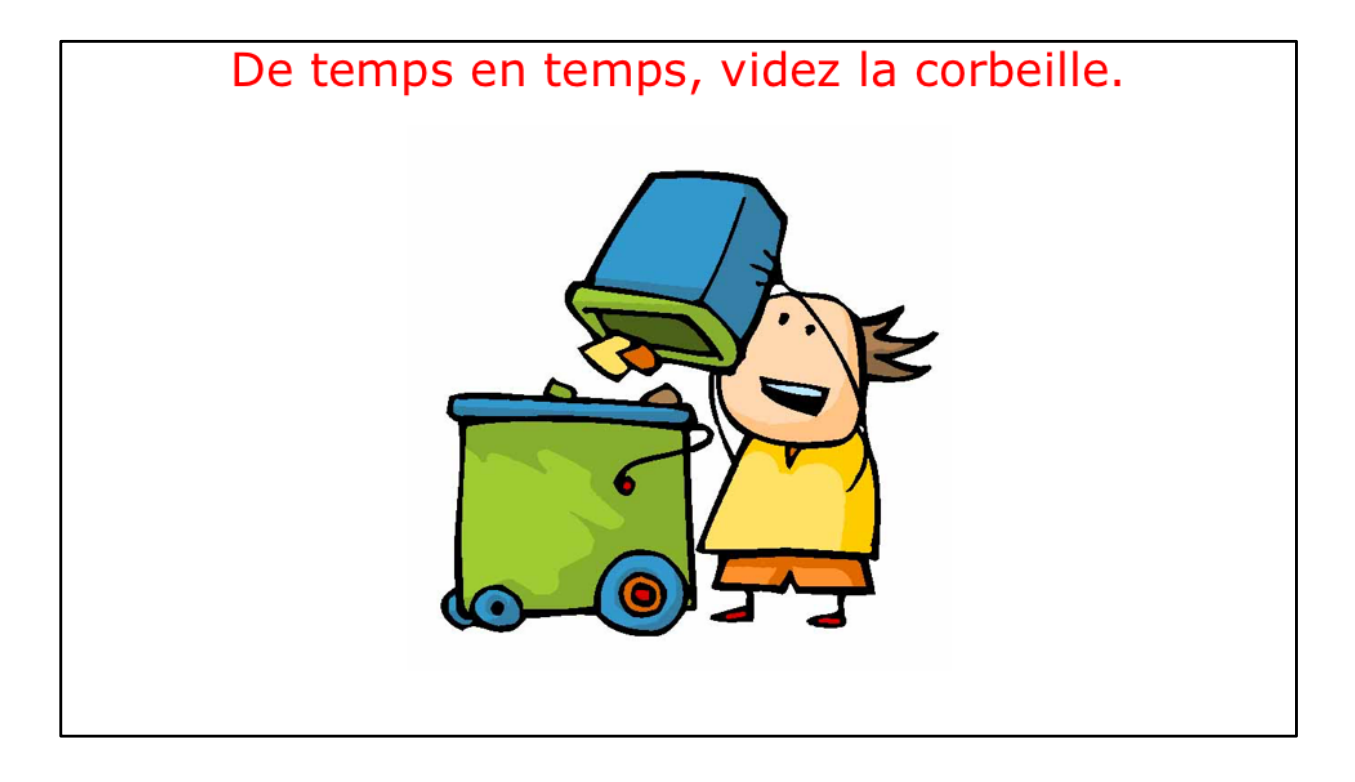

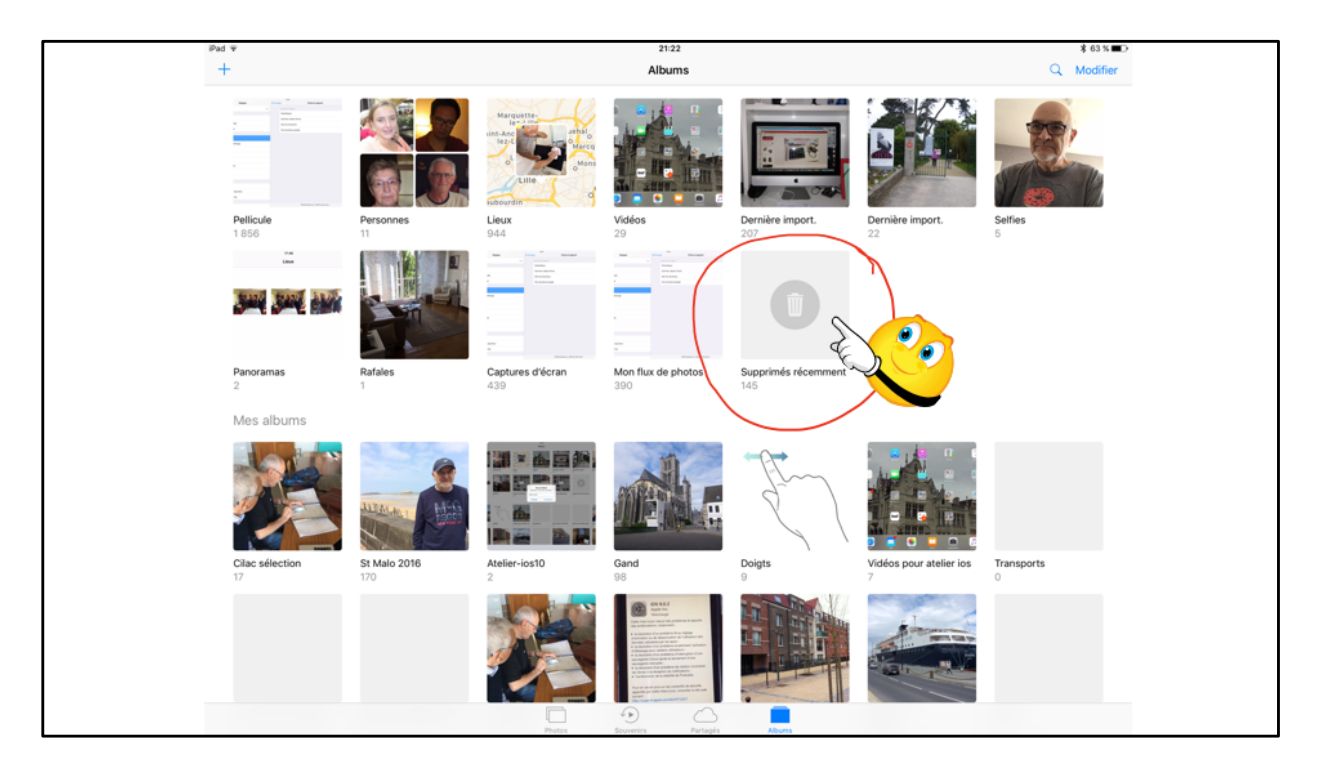

Les photos et vidéos supprimées seront stockés dans l'album Supprimés récemment.

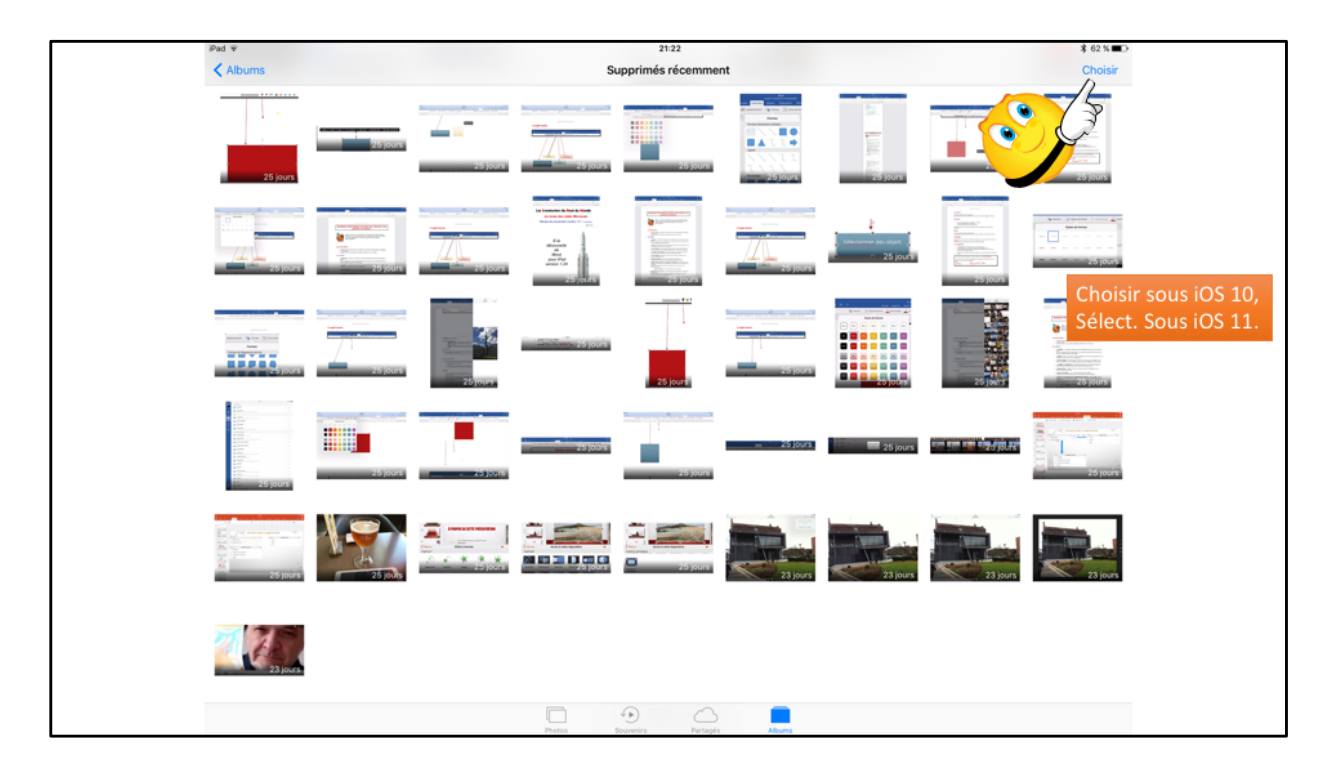

Vous pouvez supprimer quelques élément ou

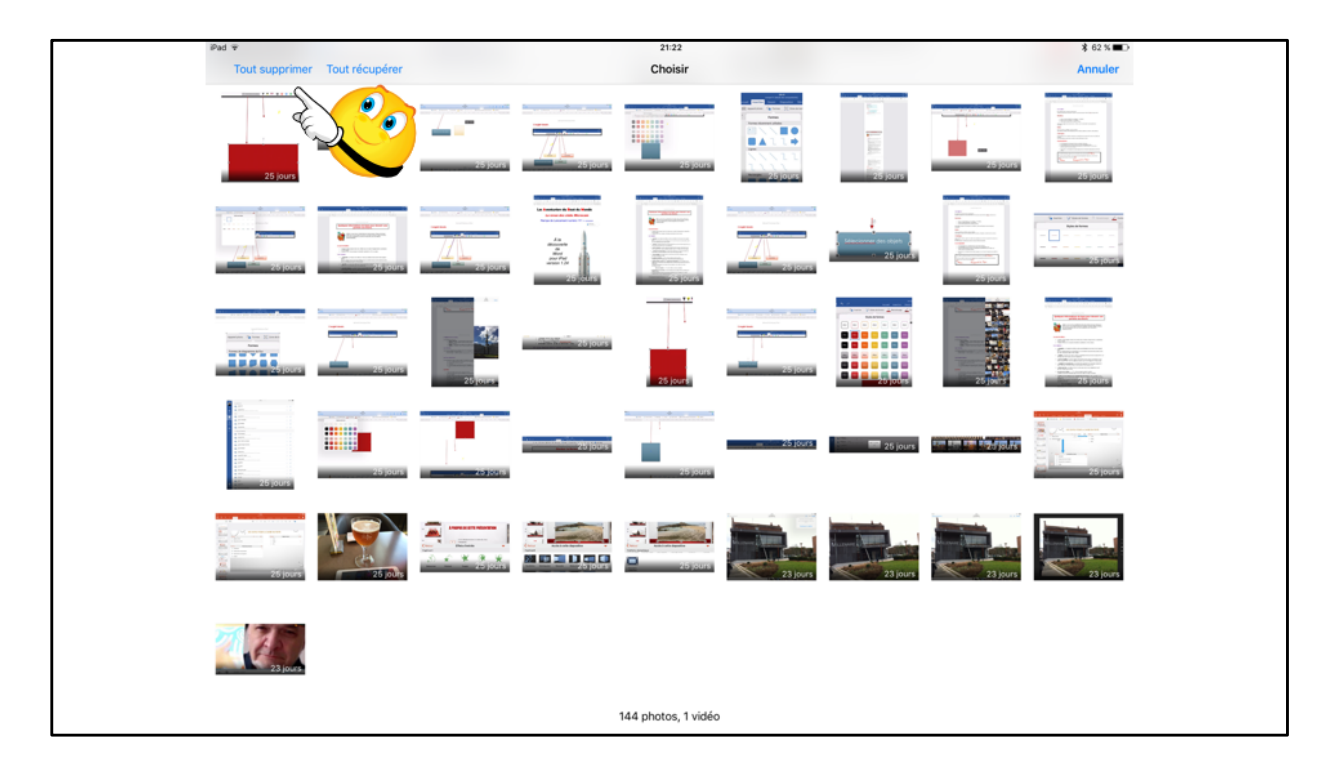

Ici je touche Tout supprimer.

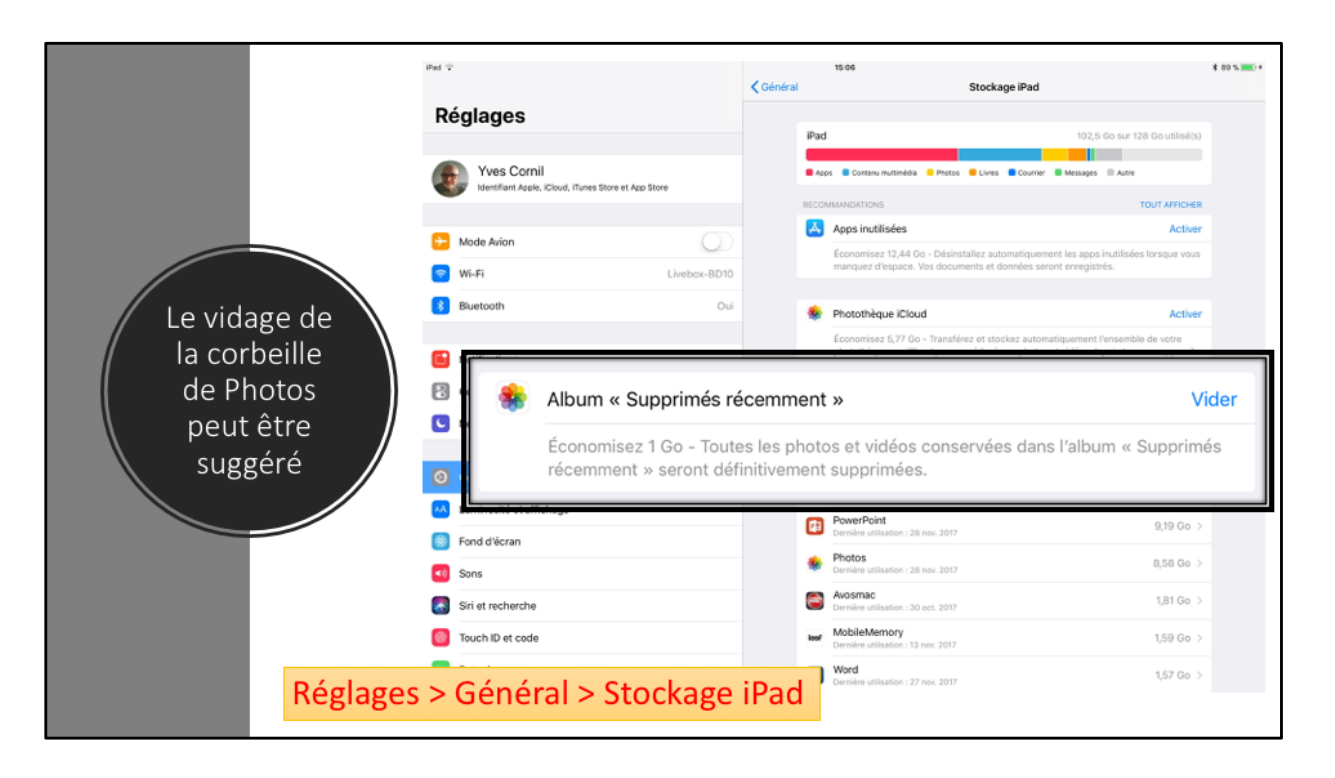

Sous iOS 11.

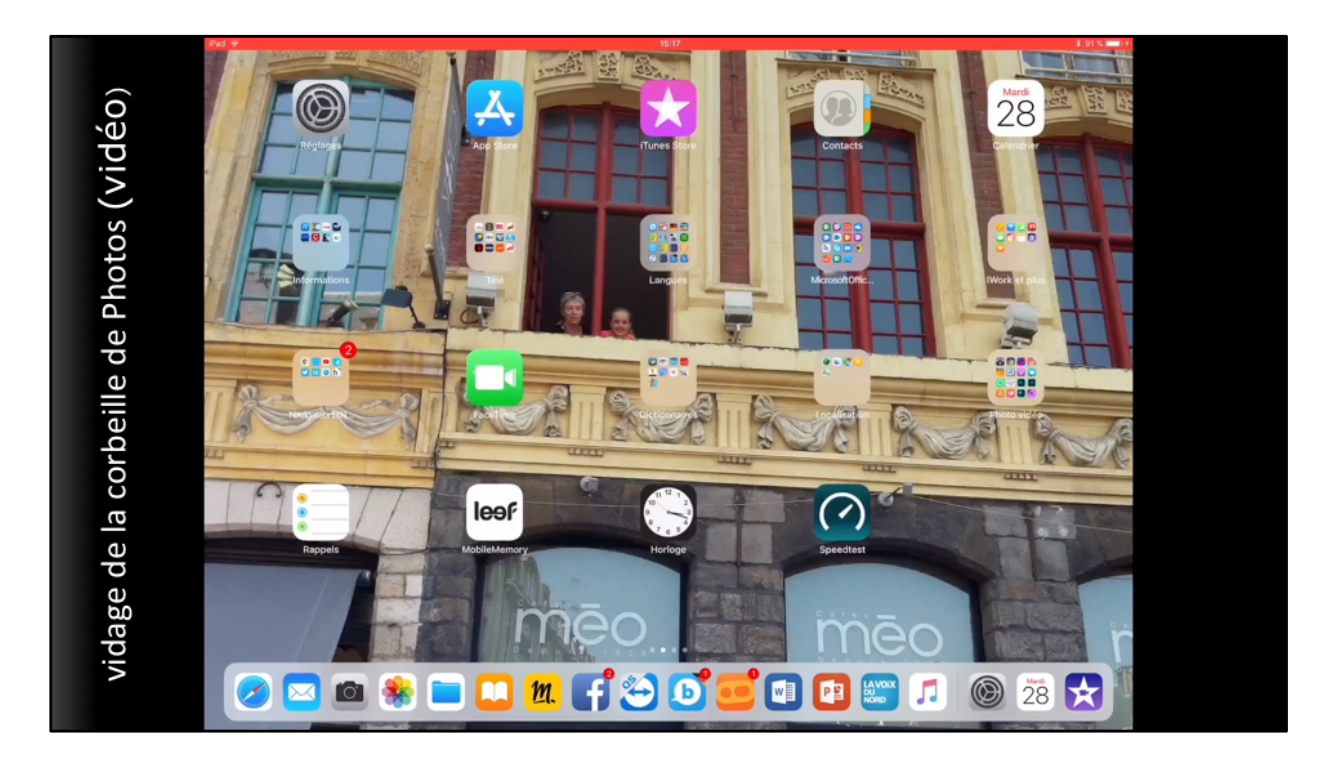

Ici je touche Tout supprimer.

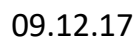

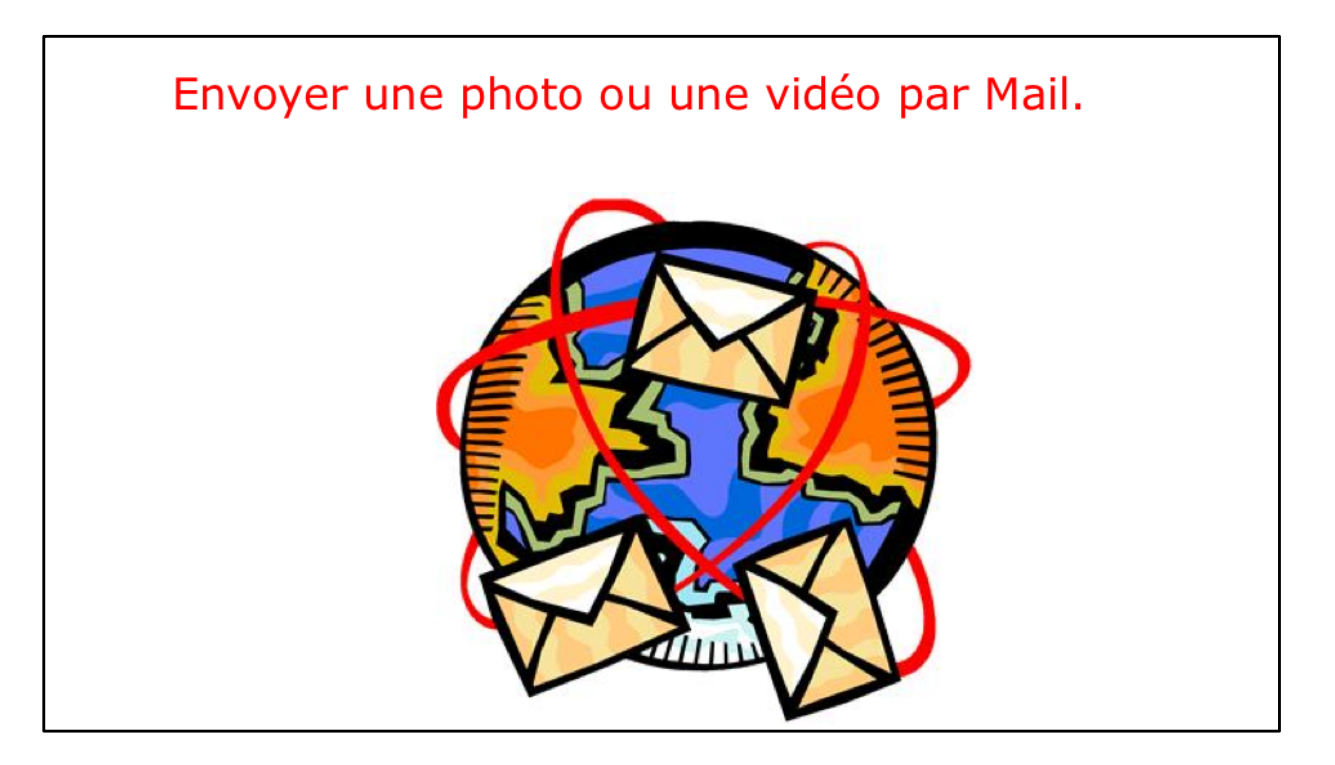

Vous pouvez envoyer une photo ou une vidéo de l'iPad vers des destinations variées.

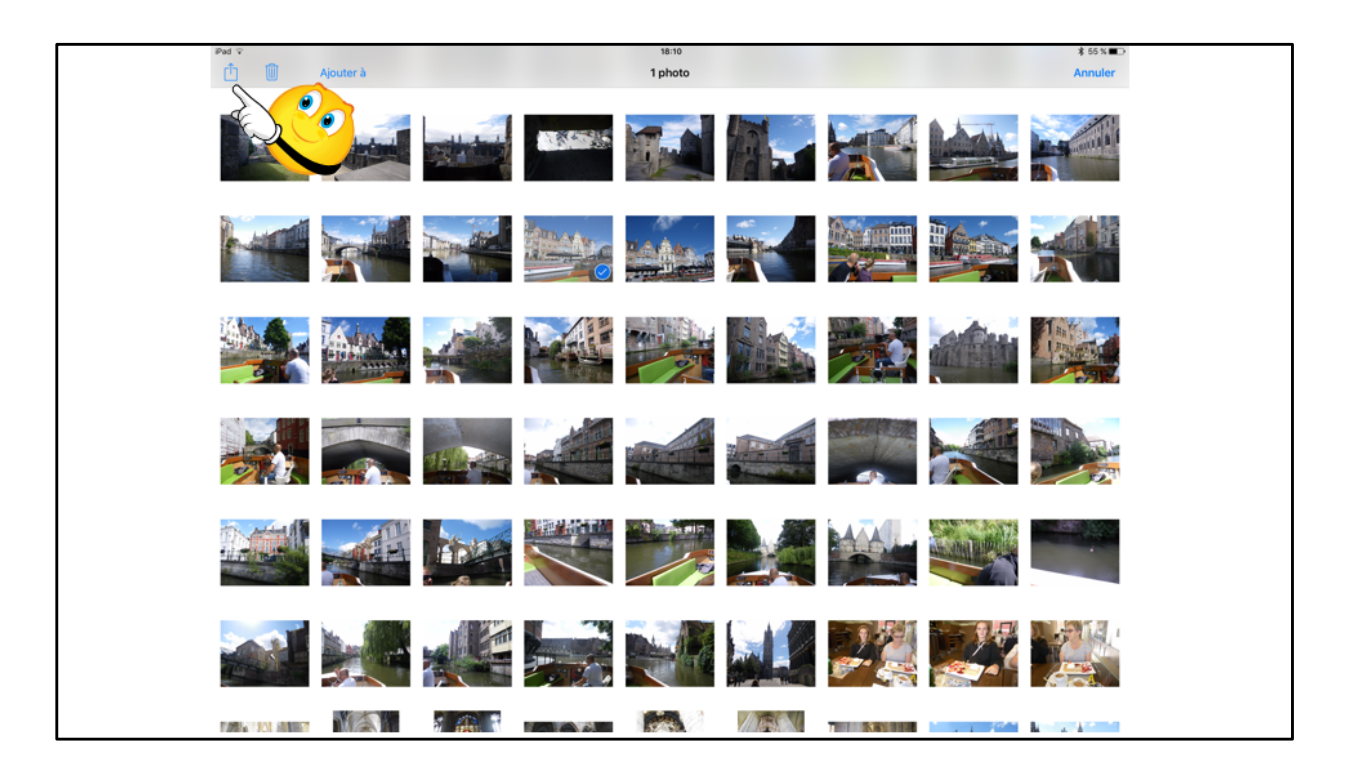

Pour envoyer une photo par courrier, sélectionnez une photo et touchez le bouton contenant une flèche dans un carré; dans le menu déroulant touchez **envoyer par e-mail**.

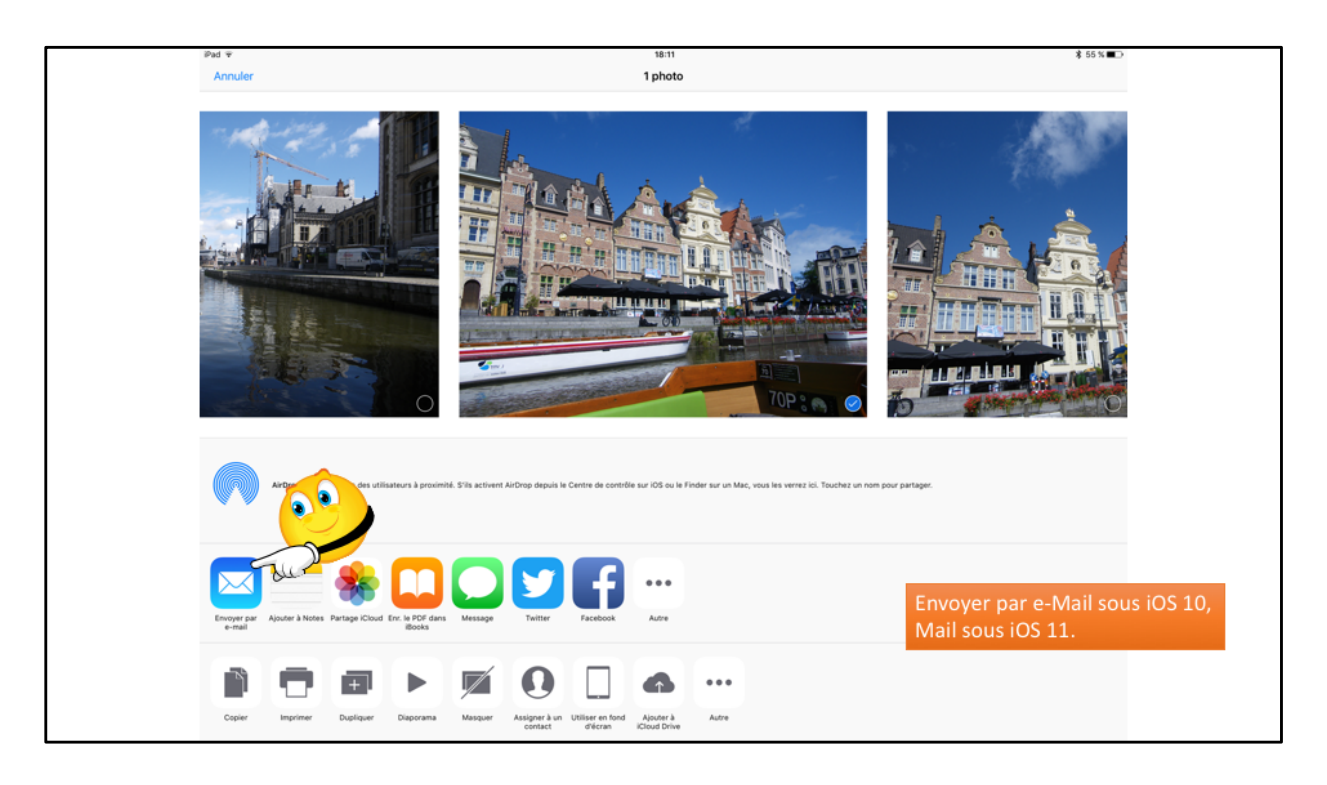

Vous pouvez aussi envoyer la photo par Message, Twitter, Facebook ou Flickr. Vous pouvez aussi envoyer une petite vidéo par e-mail, dans les limites acceptées par votre FAI.

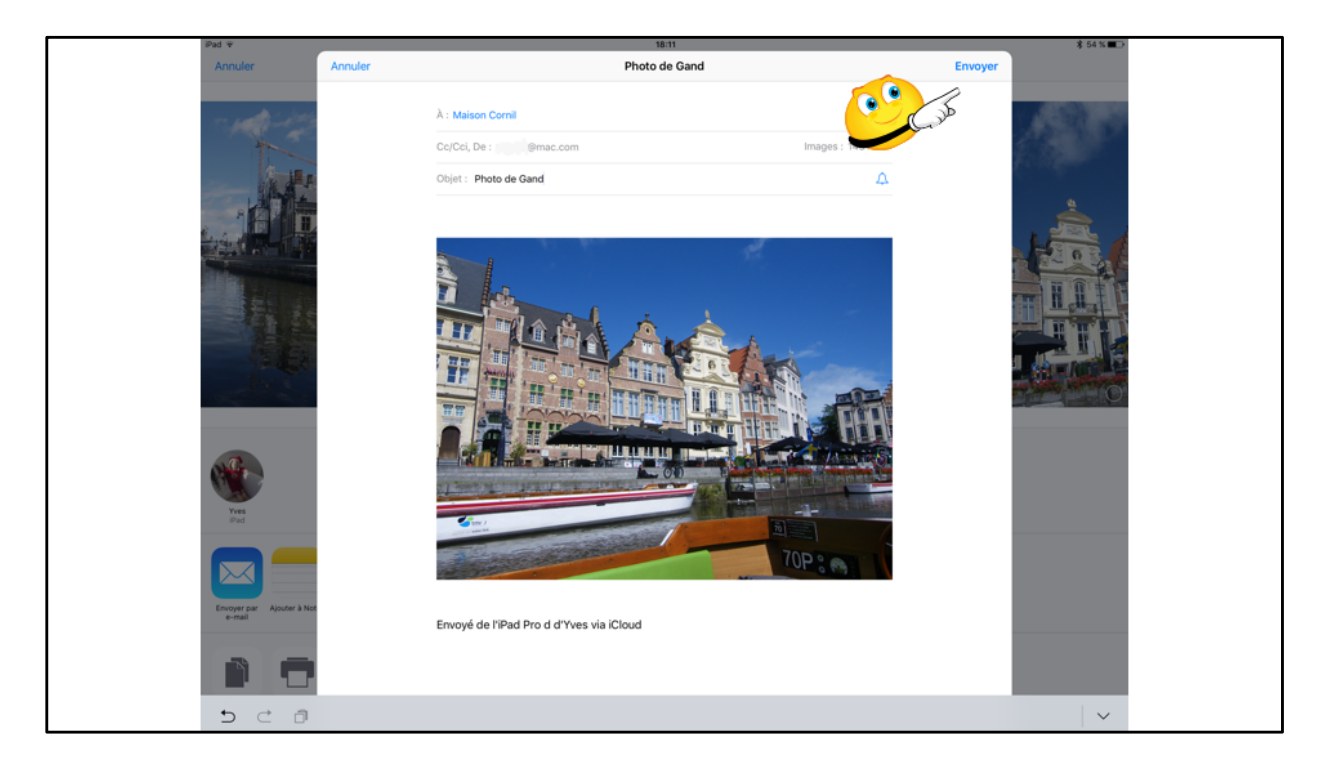

Entrez l'adresse du destinataire (ou des destinataires), entrez un objet et un texte de message et touchez le bouton **envoyez**.

|                                        | Mail Drop                                                                         |
|----------------------------------------|-----------------------------------------------------------------------------------|
| À : Maison Cornil                      | Cette pièce jointe est peut-être trop                                             |
| Cc/Cci, De : ycornil@me.com            | par e-mail. Voulez-vous utiliser Mail D<br>pour l'envoyer à l'aide d'iCloud ? Les |
| Objet : Vidéo                          | destinataires auront 30 jours pour la télécharger.                                |
|                                        | Utiliser Mail Drop                                                                |
| 200                                    | Essaver d'envoyer la pièce in                                                     |
| ScreenRec29-03.MP4                     |                                                                                   |
| Envoyá de l'iDad Pro d'Yves via iCloud |                                                                                   |
|                                        |                                                                                   |
|                                        |                                                                                   |
|                                        |                                                                                   |

| Pad 🗢                                                                                               | Modifier                    | 15:42                                                                 | * 95 % 🗖 🏳 🦙 🧗 |
|----------------------------------------------------------------------------------------------------|-----------------------------|-----------------------------------------------------------------------|----------------|
| Toutes                                                                                              |                             |                                                                       |                |
| <ul> <li>Yves Cornil</li> <li>Yidéo 2<br/>Télécharger la pièce jointe D<br/>28 déc. 2017</li> </ul> | 15:41<br>isponible jusqu'au | De: ★ Yves Cornil ><br>À: ★ Maison Cornil >                           | Masquer        |
|                                                                                                    |                             | Vidéo 2<br>aujourd'hui à 15:41                                        | •              |
|                                                                                                    |                             | Téléchargement de la pièce jointe<br>Disponible jusqu'au 28 déc. 2017 | ٩              |
|                                                                                                    |                             | Téléchargement<br>ScreenRec29-03.MP4<br>212 Mo                        |                |
|                                                                                                    |                             | Envoyé de l'iPad Pro d'Yves via iCloud                                |                |

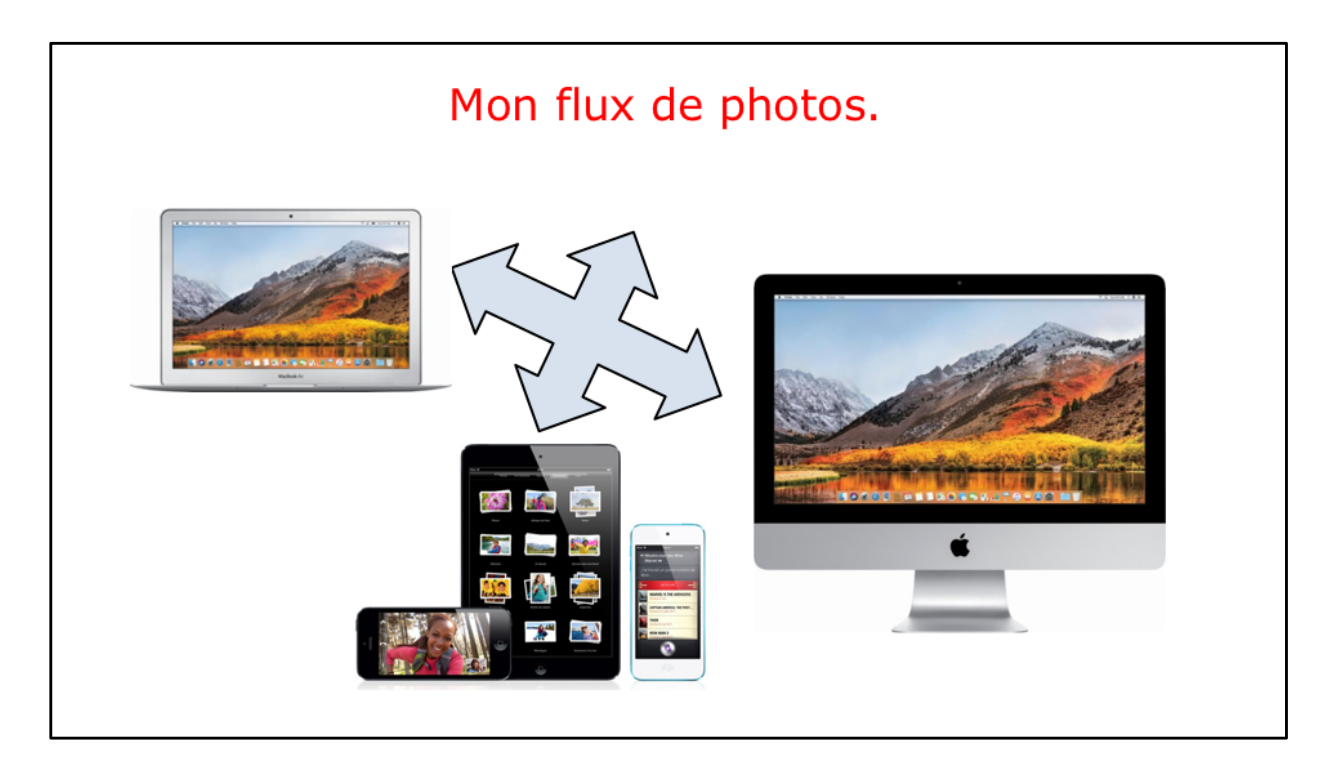

Le flux photos permet de transférer automatiquement les nouvelles photos en les envoyant vers tous vos appareils iCloud lorsque vous êtes connecté.

## À propose de « Mon flux de photos ».

- Le flux photos transfère automatiquement les nouvelles photos prises sur un appareil
  - vers tous vos autres appareils,
  - via iCloud,
  - lorsque vous êtes connecté et selon les réglages faits sur vos différents appareils (Mac, iPad, iPad, iPod touch).
- Le flux de photos contient 1.000 photos maximum.
- Quand vous supprimez des photos de mon flux de photos sur un appareil, elles sont aussi supprimées des autres appareils.

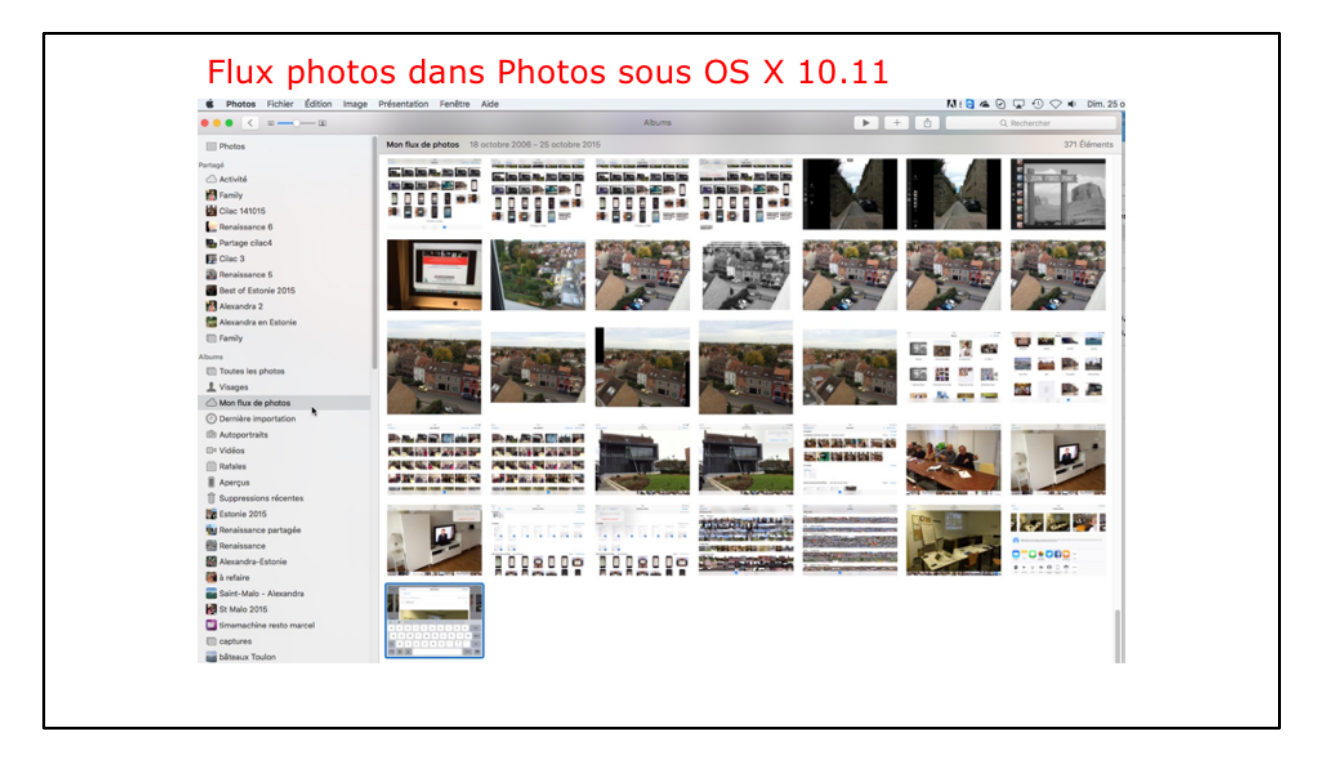

Vues des flux sur le Mac.

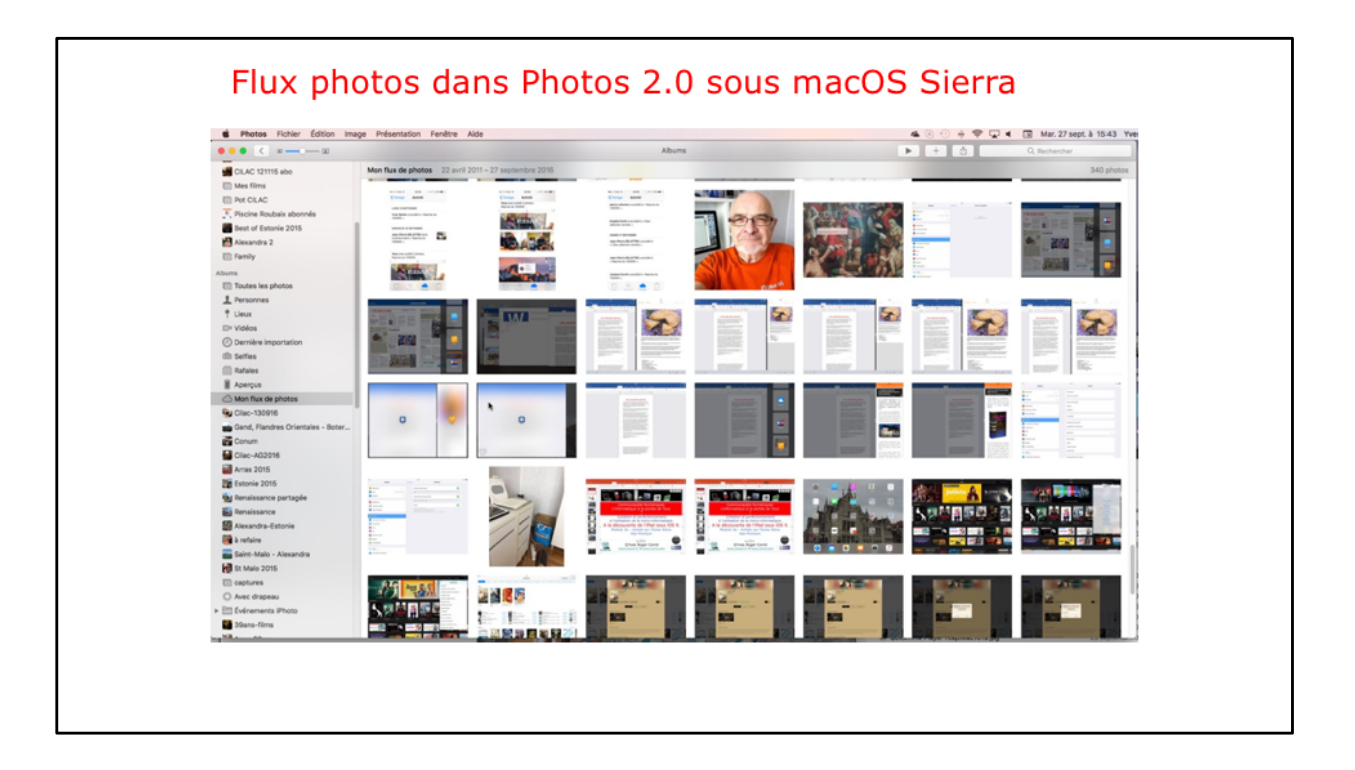

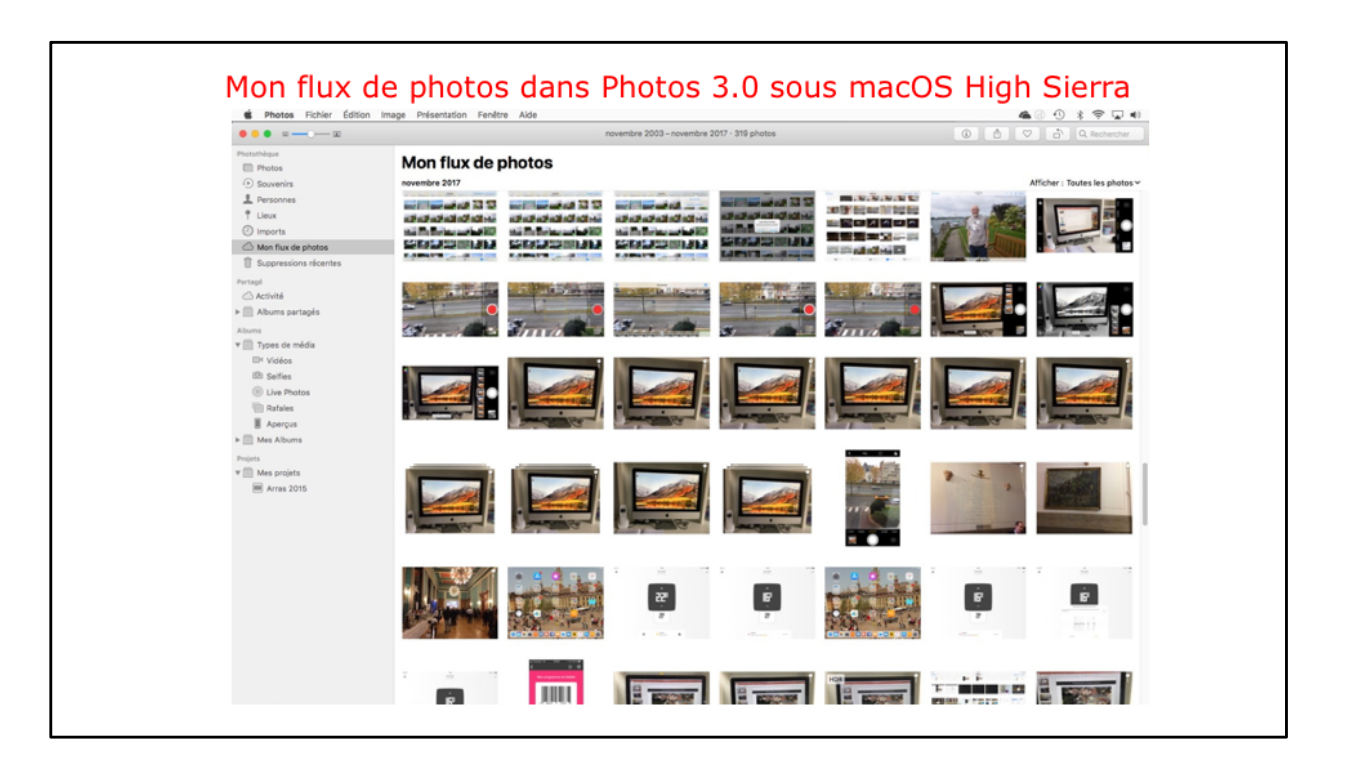

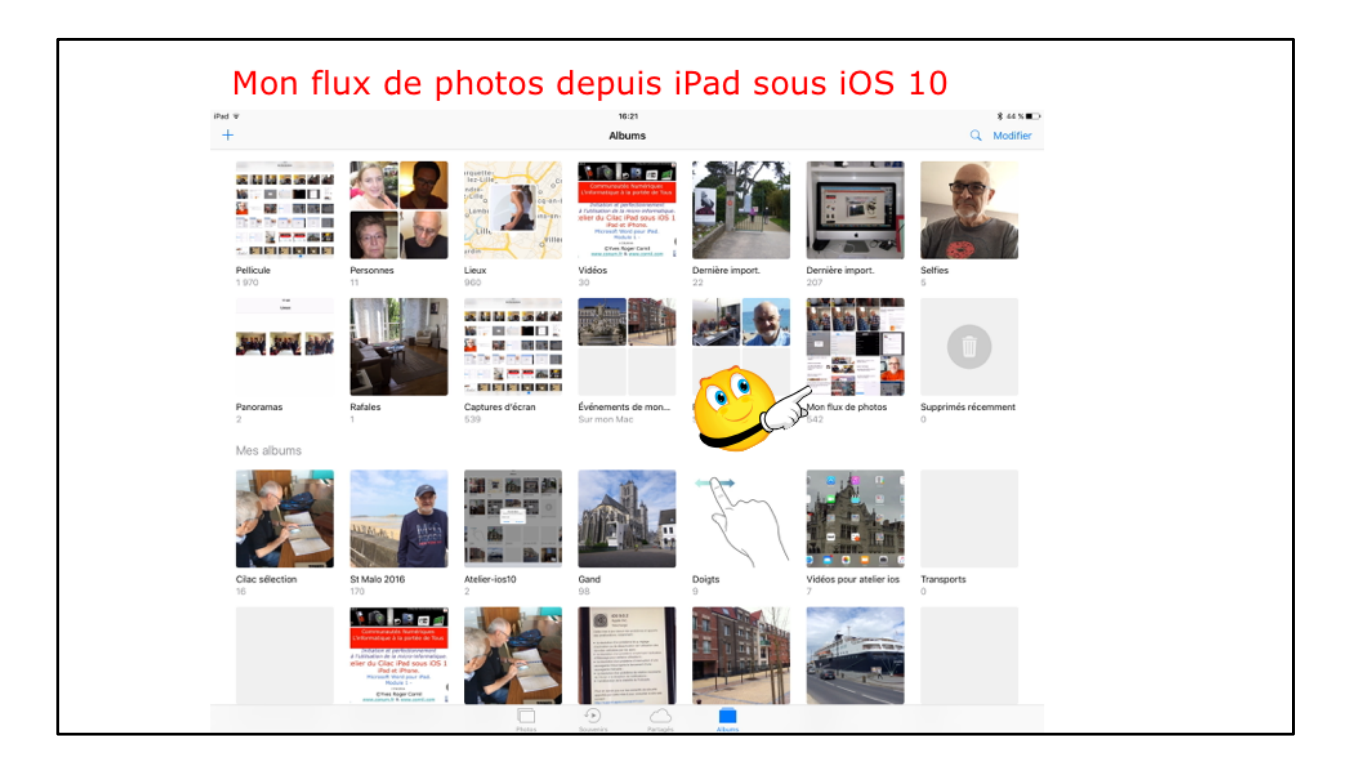

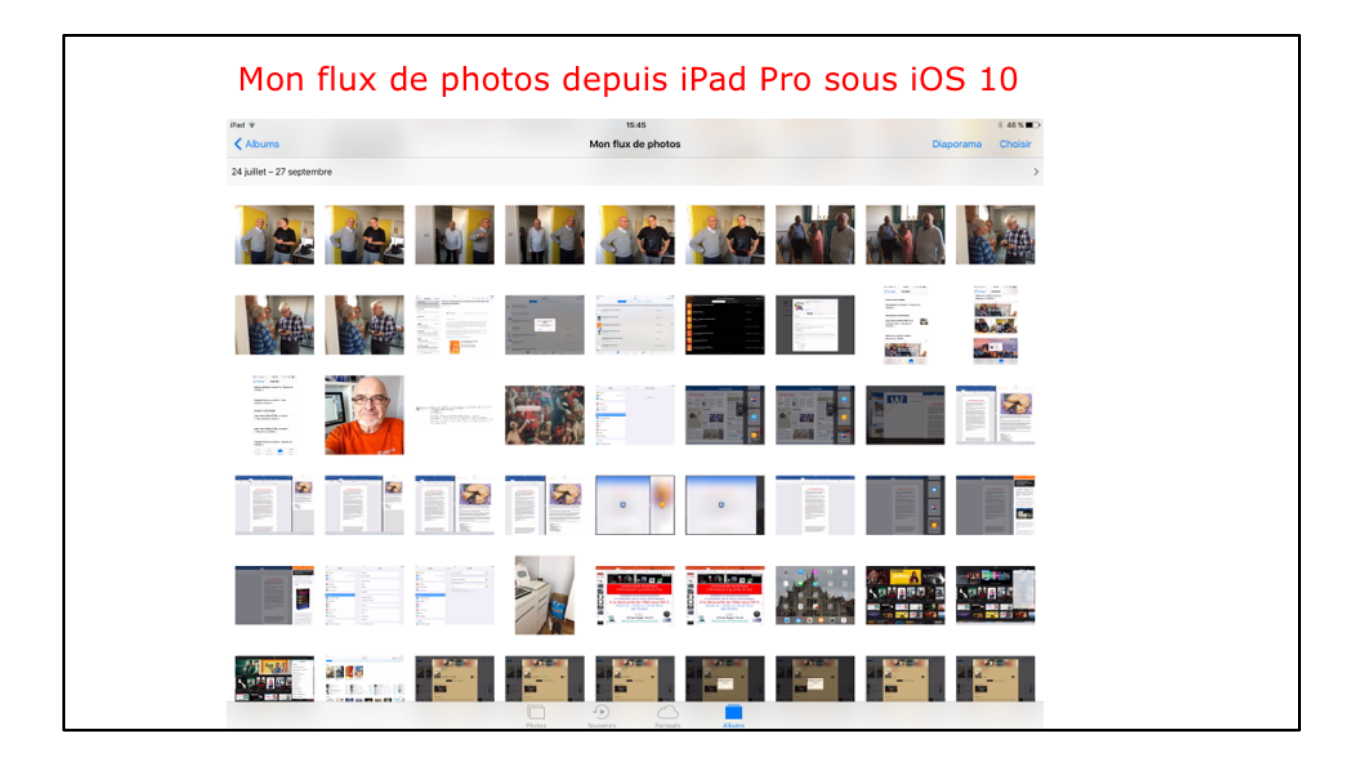

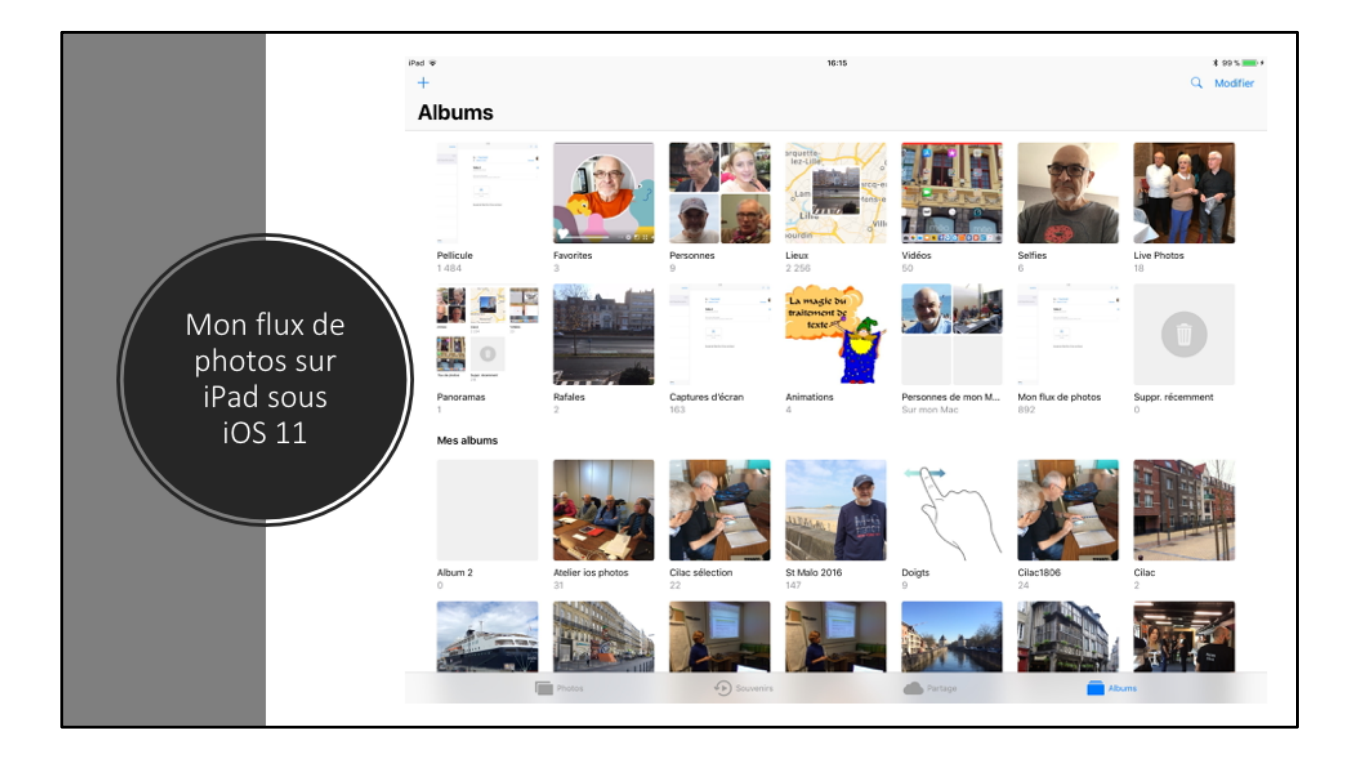

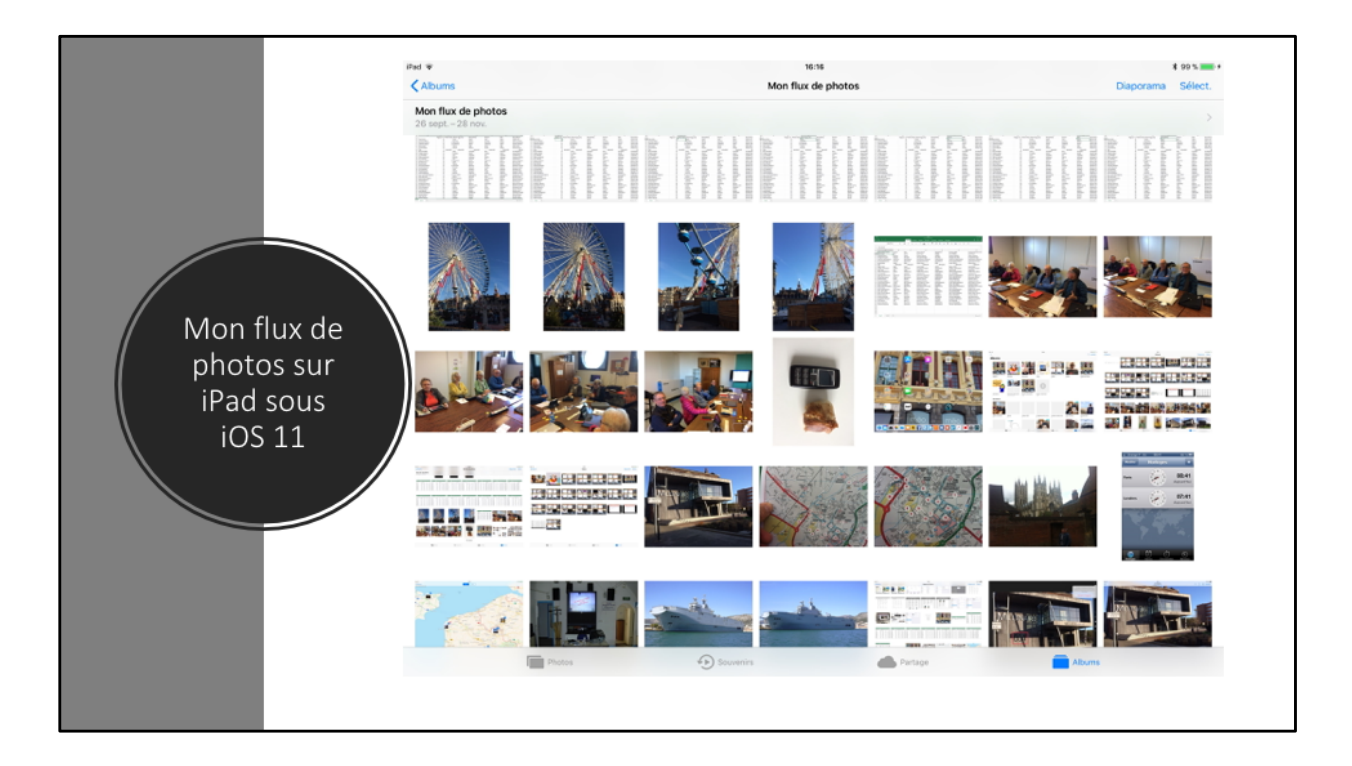

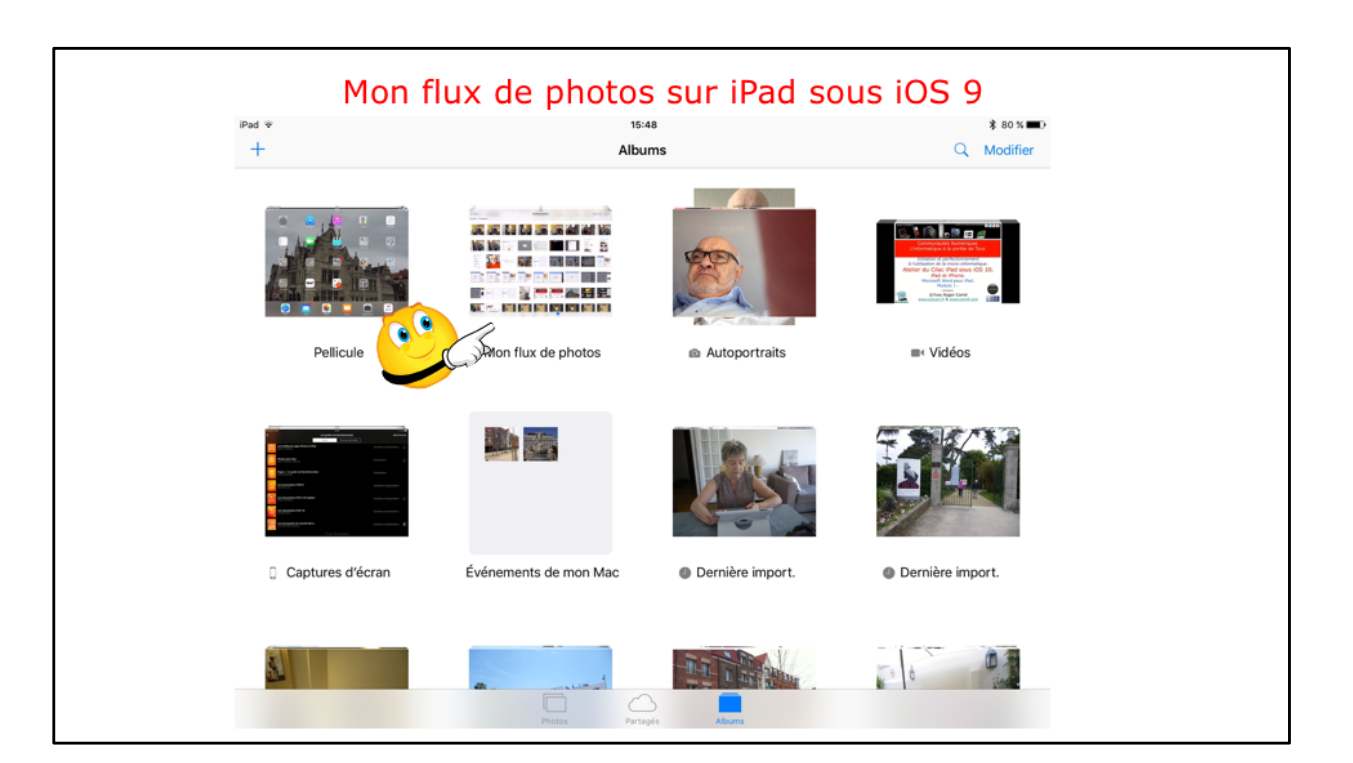

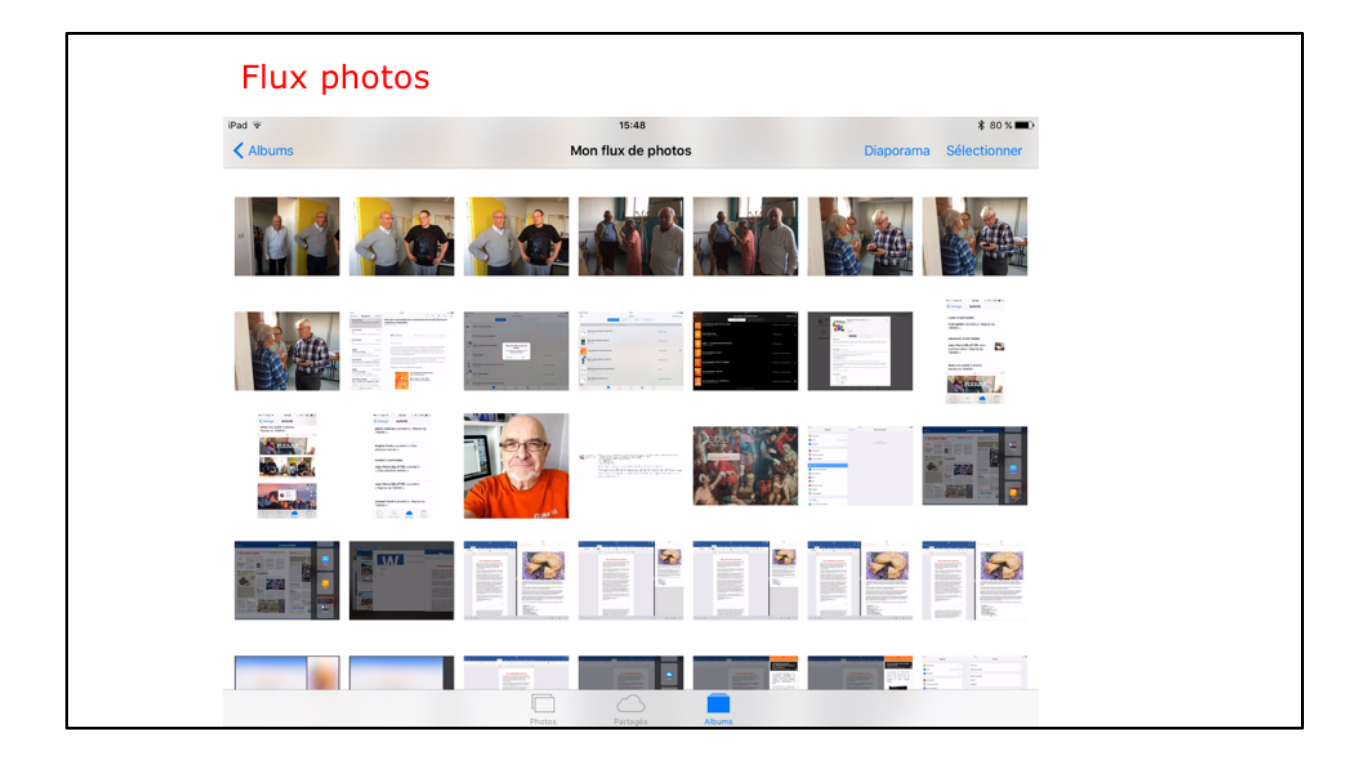

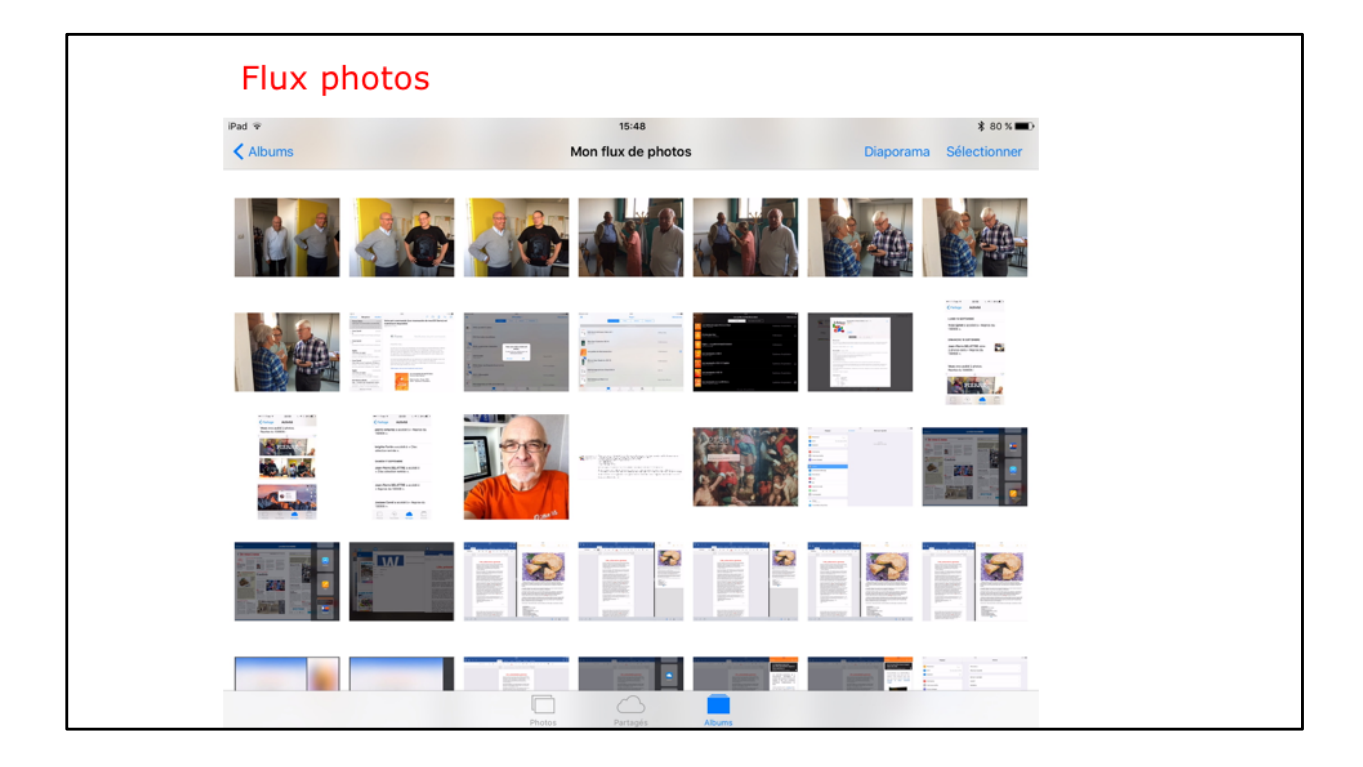

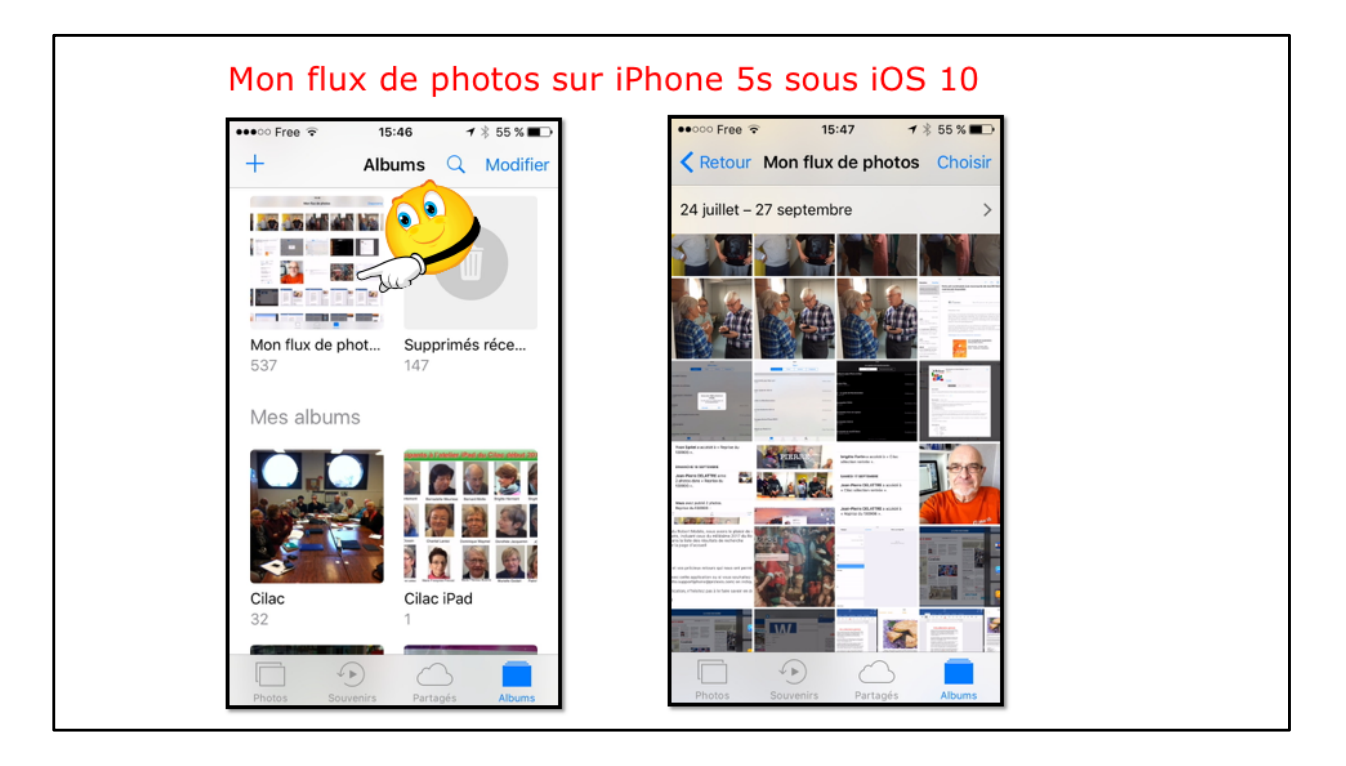

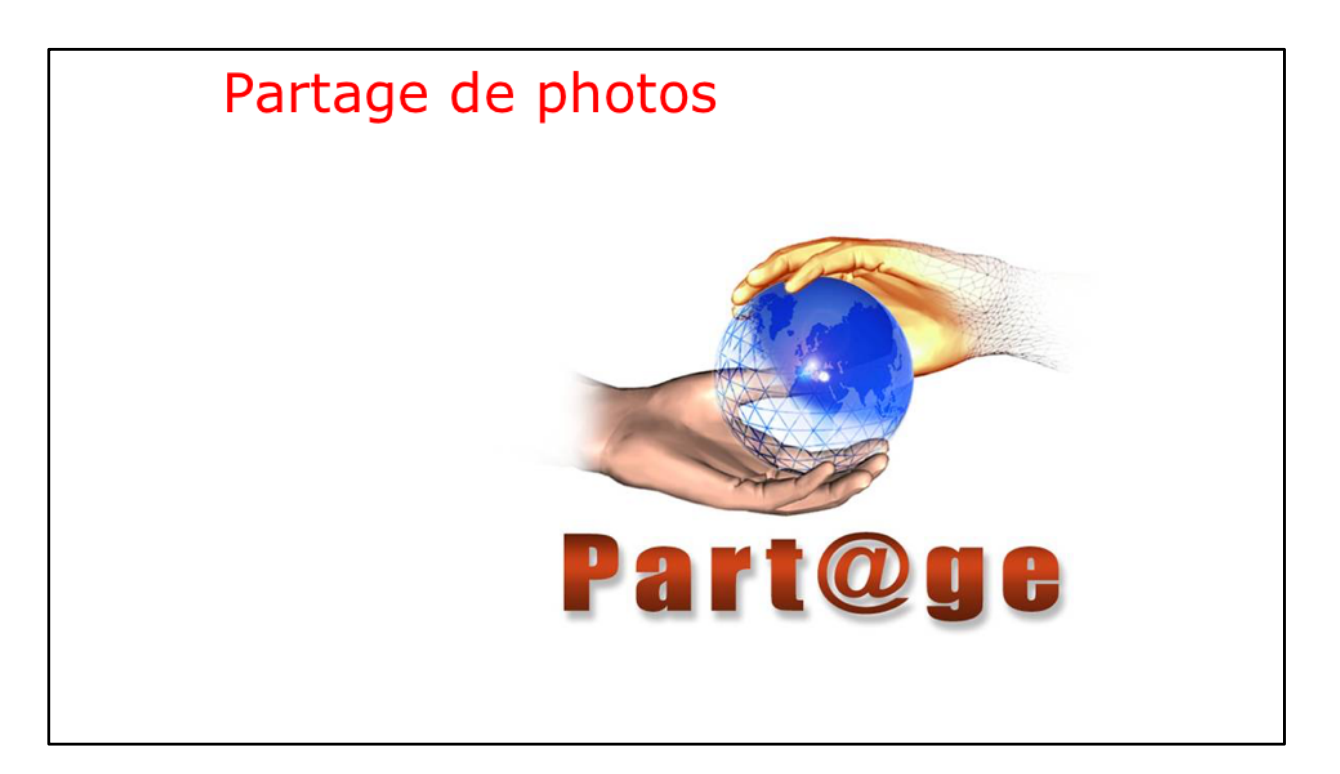

Le partage de photos fonctionne comme sous iOS 9.

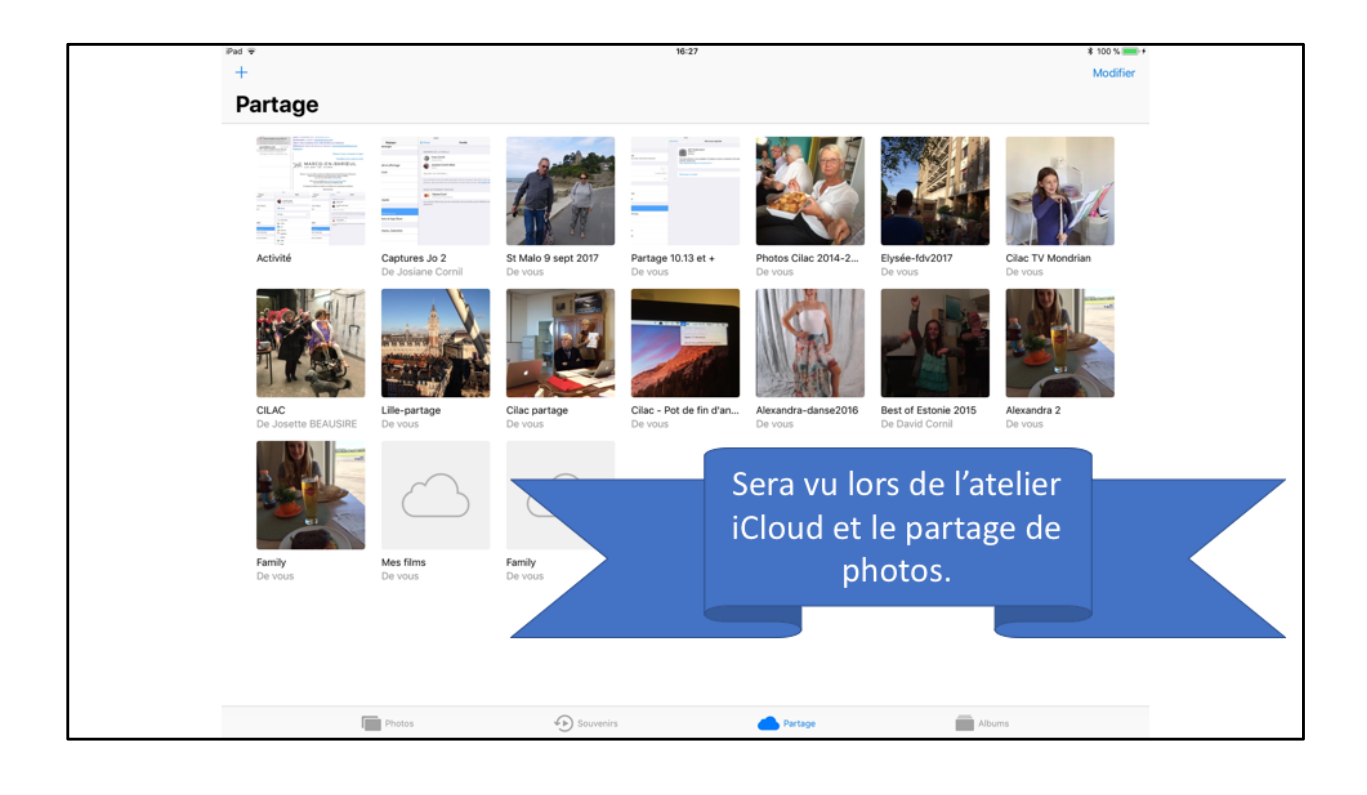

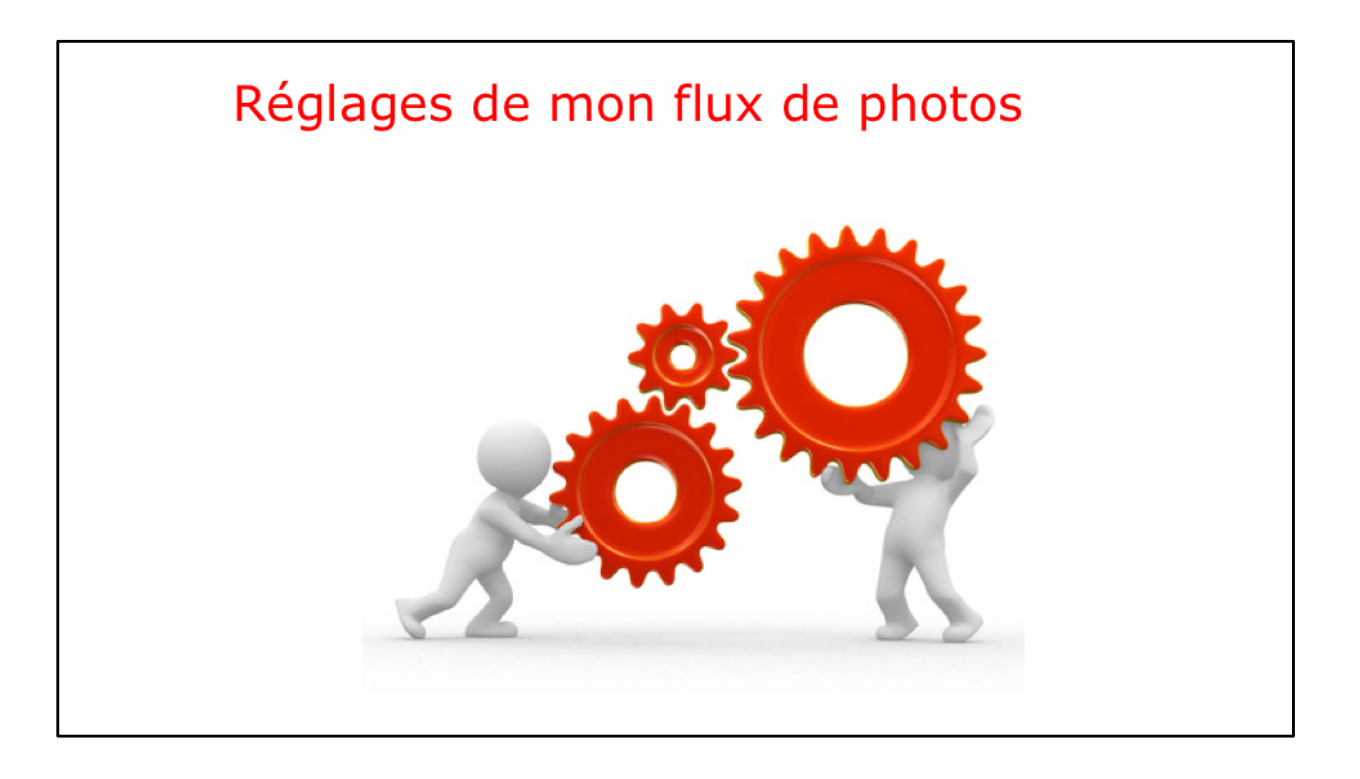

|                                                                   | teres                          | ¥ 100 %      | 16:45                                                                                                    | \$ 100 % 🚃 +                                   |
|-------------------------------------------------------------------|--------------------------------|--------------|----------------------------------------------------------------------------------------------------|------------------------------------------------|
| Déaloaco                                                          | identifiant spore              | < Identifia  | int Apple iCloud                                                                                                    |                                                |
| Reglages                                                          | ٩                              |              | STOCKAGE                                                                                                    |                                                |
| Yves Cornil<br>Identifiant Apple, Klout, Hunes Store et App Store | Yves Cornil<br>yconikilmac.com |              | iCloud                                                                                                    | 33,5 Go sur 50 Go utilisé(s)                   |
|                                                                   | Nom, coordonnées, e-mail       | 5            | 🖲 Documents 📒 Photos 🗮 Mail                                                                                                    |                                                |
| Mode Asion                                                        | Mot de passe et sécurité       |              | Gérer le stockage                                                                                                    |                                                |
| Wi-Fi LiveSox-8010                                                | Paiement et livraison          | MasterCard > | erer is starting.                                                                                                    |                                                |
| Burtooth Cu                                                       |                                |              | APPS UTILISANT ICLOUD                                                                                                    |                                                |
| Notifications                                                     | <ul> <li>iCloud</li> </ul>     |              | 🌸 Photos                                                                                                    | Oui >                                          |
| Centre de contrôle                                                | Tunes Store et App Store       |              | 🖂 Mail                                                                                                    |                                                |
| No oue désenser                                                   | Partage familial               | Josiane >    |                                                                                                    |                                                |
|                                                                   |                                |              | Photothèque iCloud                                                                                                    |                                                |
| Reglage de l                                                      | Vion flux de phot              | tos sous     | Transfilrez et stockez automatiquement l'ensemble de vot<br>photos et vidéos depuis tous vos appareils.                                          | re photothèque sur iCloud pour accéder à vos   |
|                                                                   | 105 11.                        |              | Mon flux de photos                                                                                                    |                                                |
|                                                                   |                                |              | Transférez automatiquement les nouvelles photos en les e<br>vous êtes connecté à un réseau Wi-Fi.                                                | nvoyant vers tous vos appareils iCloud iorsque |
| Réglages > id                                                     |                                |              | Transfert des obstos en rafale                                                                                                    |                                                |
|                                                                   | entifiant Apple >              | ICloud >     | manister cites proces en natare                                                                                                    |                                                |
|                                                                   | entifiant Apple >              | · ICloud >   | Toutes les photos de la rafale seront transférées vers votre                                                                                     | e flux de photos.                              |
|                                                                   | entifiant Apple ><br>Photos.   | · ICloud >   | Toutes les photos de la rafaie seront transférées vers votre<br>Partage de photos iCloud                                                         | e flux de photos.                              |
|                                                                   | entifiant Apple ><br>Photos.   |              | Toutes les photos de la rafae seront transférées vers vote<br>Partage de photos iCloud<br>Créez des albums à partager ou abonnez-vous aux albums | e flux de photos.                              |

| ●●000 F      | ree                           | / ∦ 52 % ■⊃ | ••∘∘∘ Free 🗟 | 17:01<br>iCloud | ┩ 🕴 52 % 🔳 ס    |
|--------------|-------------------------------|-------------|--------------|-----------------|-----------------|
| <b>()</b>    | Sons                          | >           |              |                 |                 |
|              | Siri                          | >           | Yv           | es Cornil       | >               |
|              | Touch ID et code              | >           |              | whie.com        |                 |
|              | Batterie                      | >           | Famille      | Josiane e       | t ALEXA >       |
|              | Confidentialité               |             |              |                 |                 |
|              |                               | •••         | Stockage     | 35,2 Go         | de libres >     |
|              | @me.com                       | Sun         |              |                 |                 |
| $\bigotimes$ | iTunes Store et App Sto       | ore >       | iCloud       | Drive           | Ou <b>r o P</b> |
|              |                               |             | 🌸 Photos     | :               | and a           |
|              | Mail                          | >           | Mail         |                 |                 |
|              | Réglages sur iP<br>sous iOS 1 | hone<br>0   | Contac       | ts              |                 |

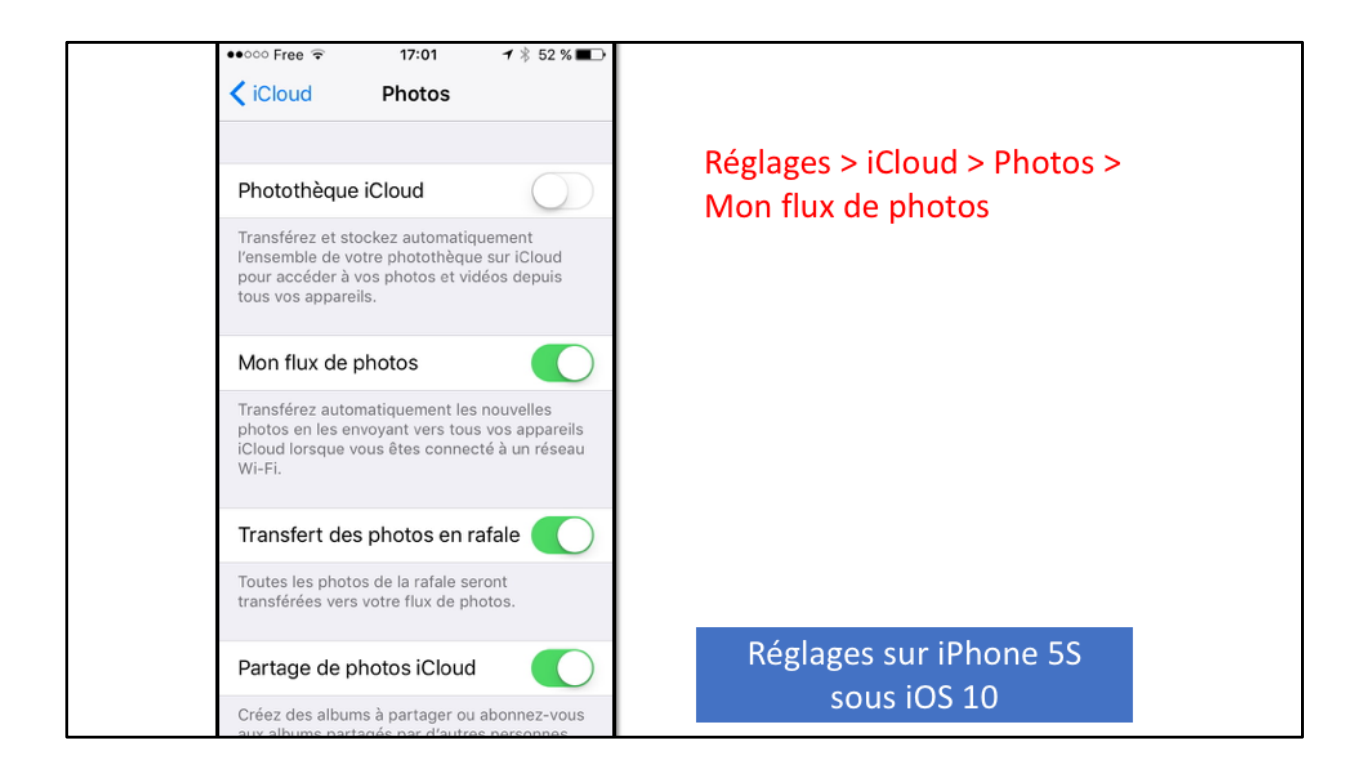

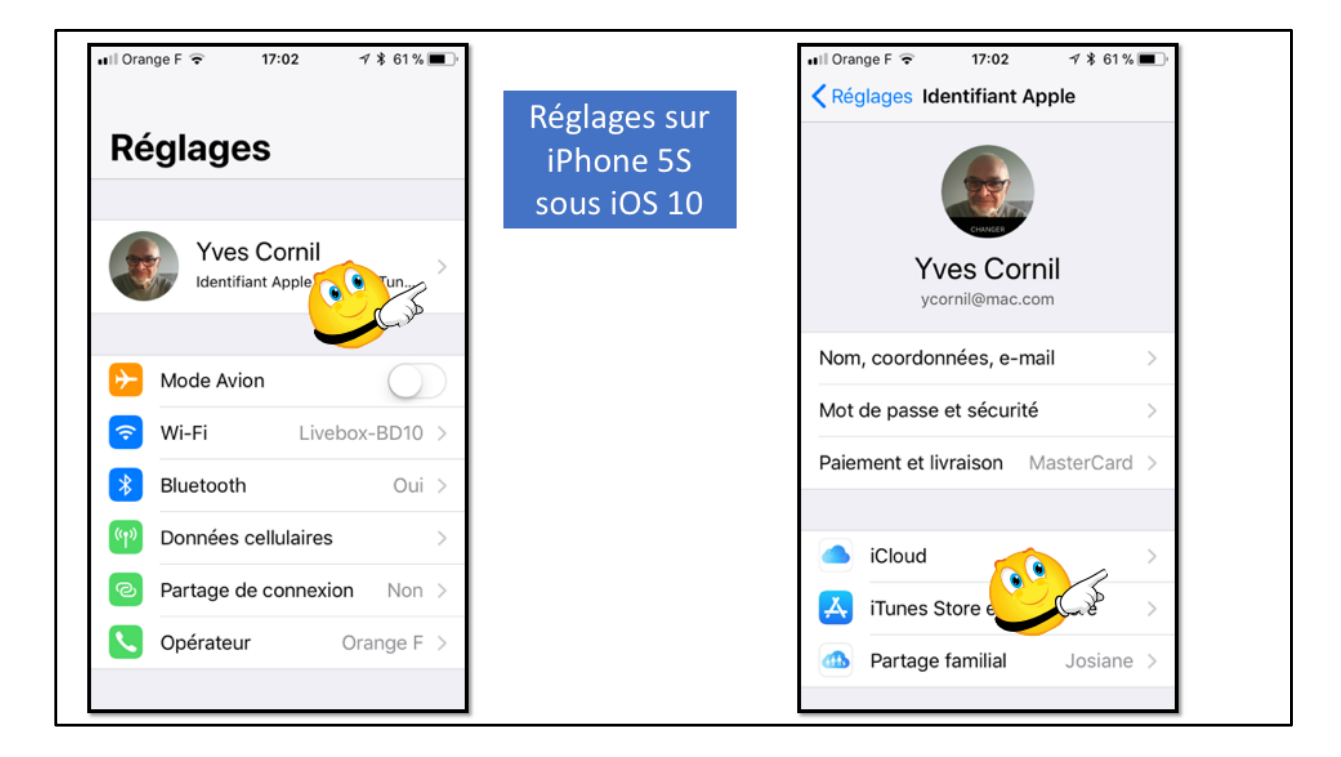

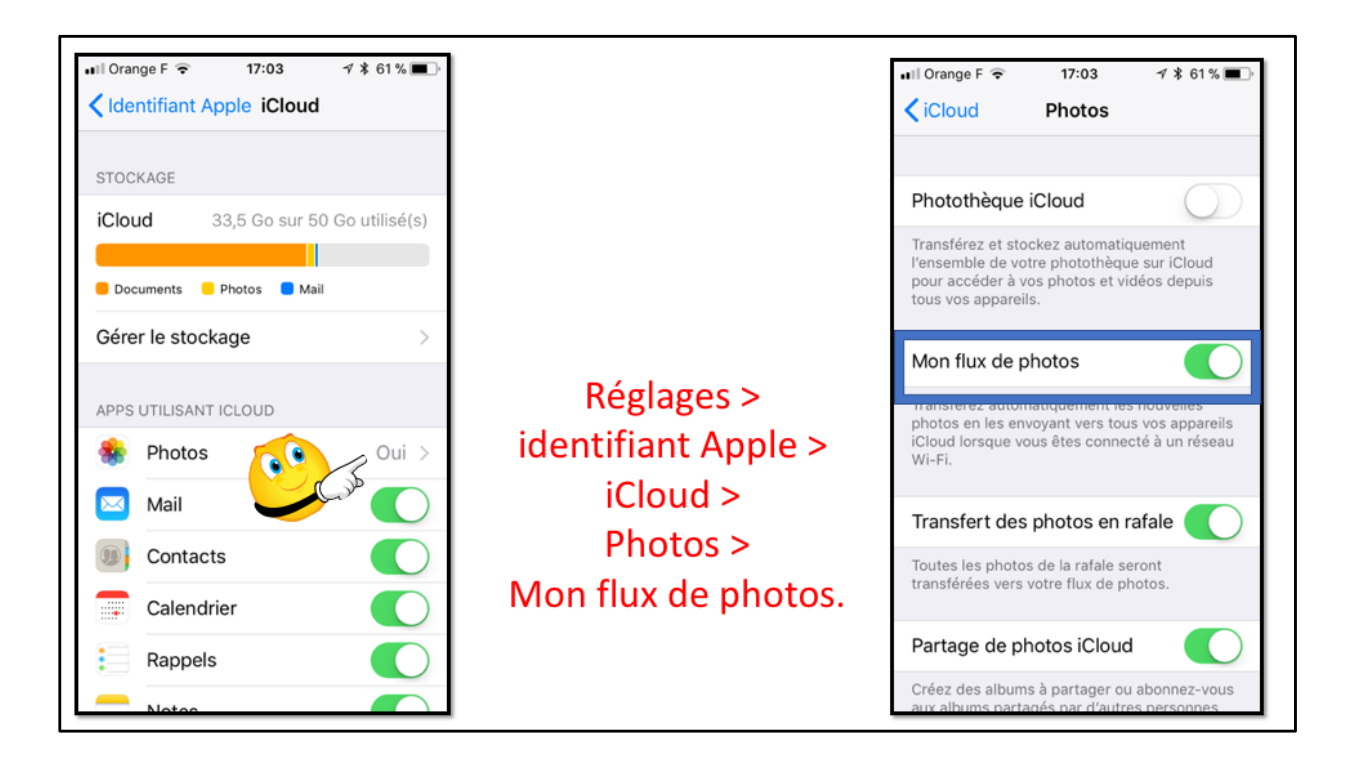

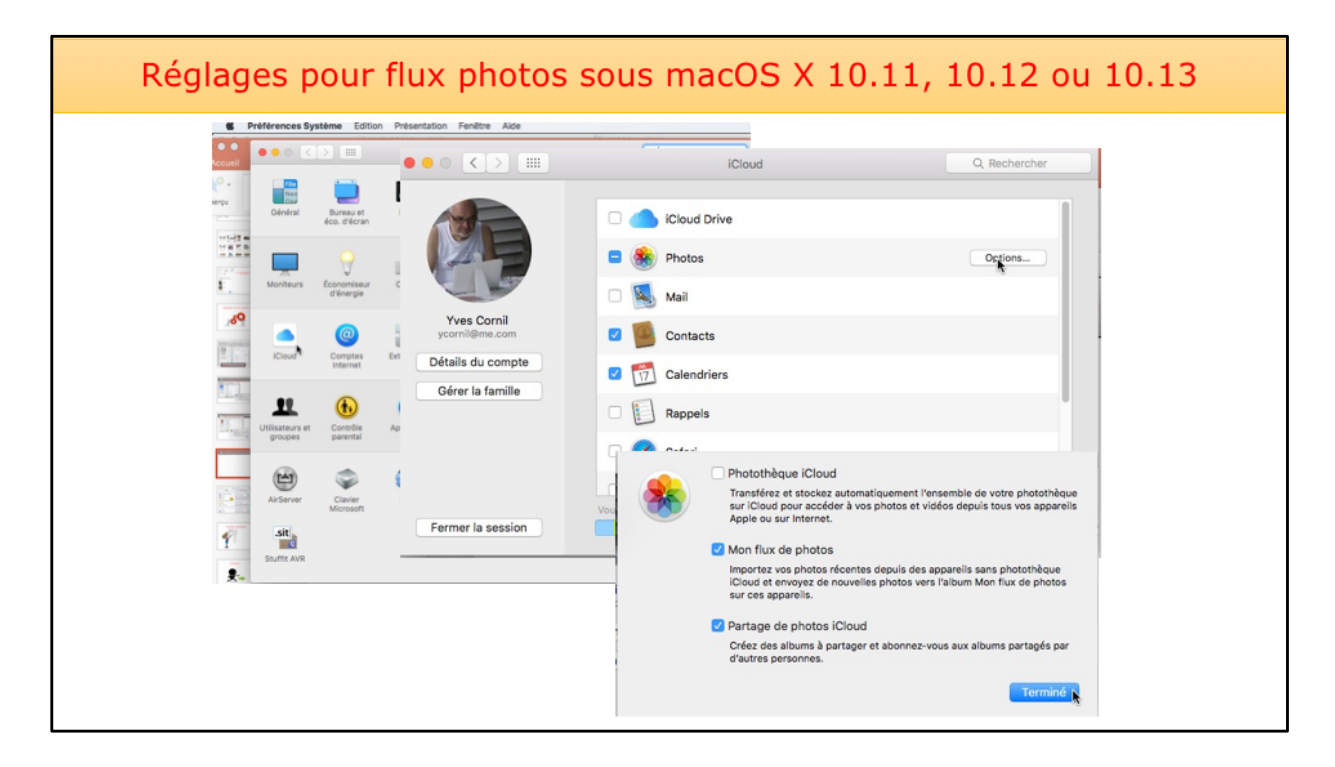

Les réglages pour le flux photos se fait dans les préférences systèmes > iCloud sur le Mac et dans les réglages > photos et appareil pour les appareils IOS (iPad, iPhone et iPod touch).

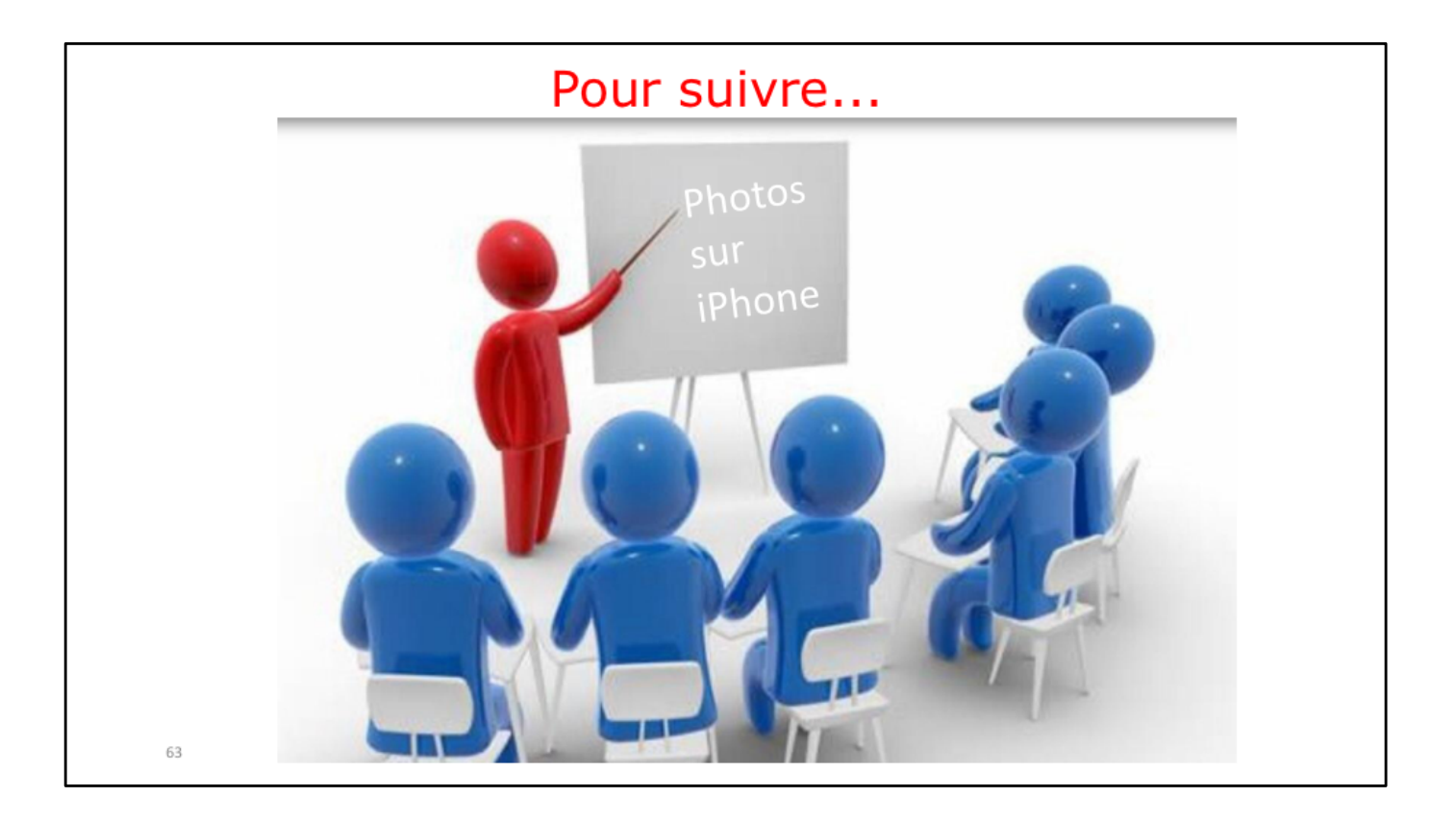

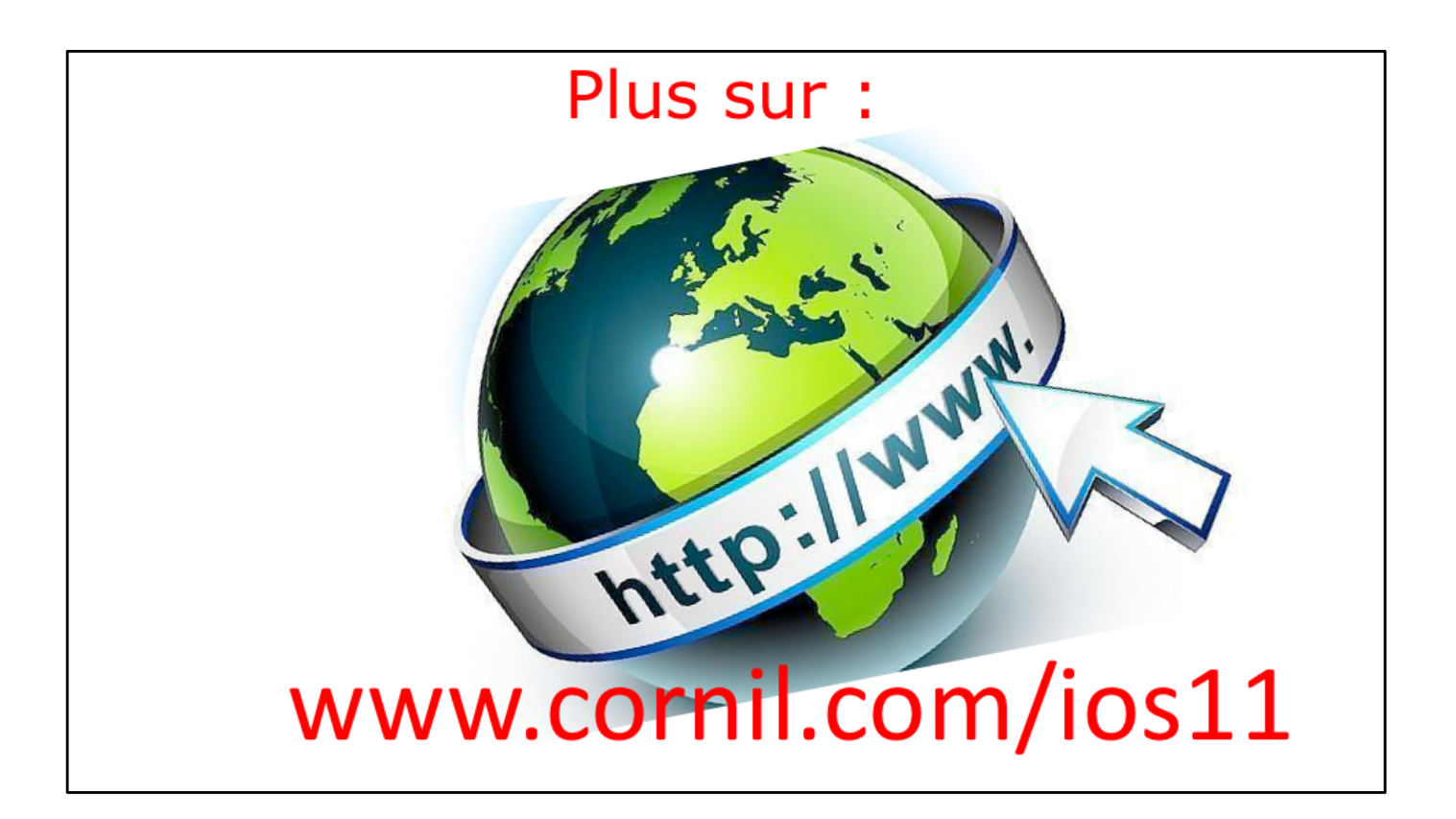

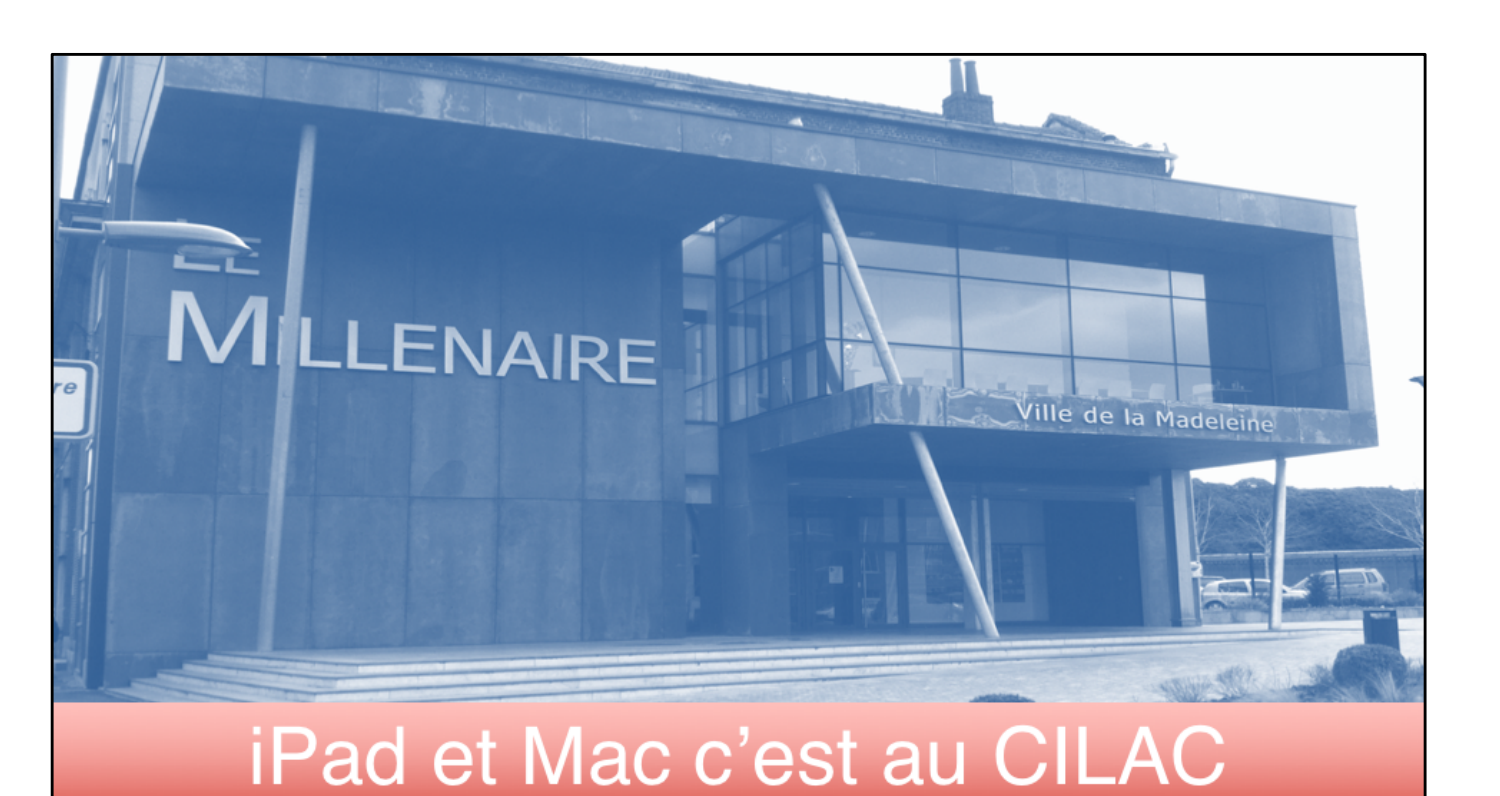

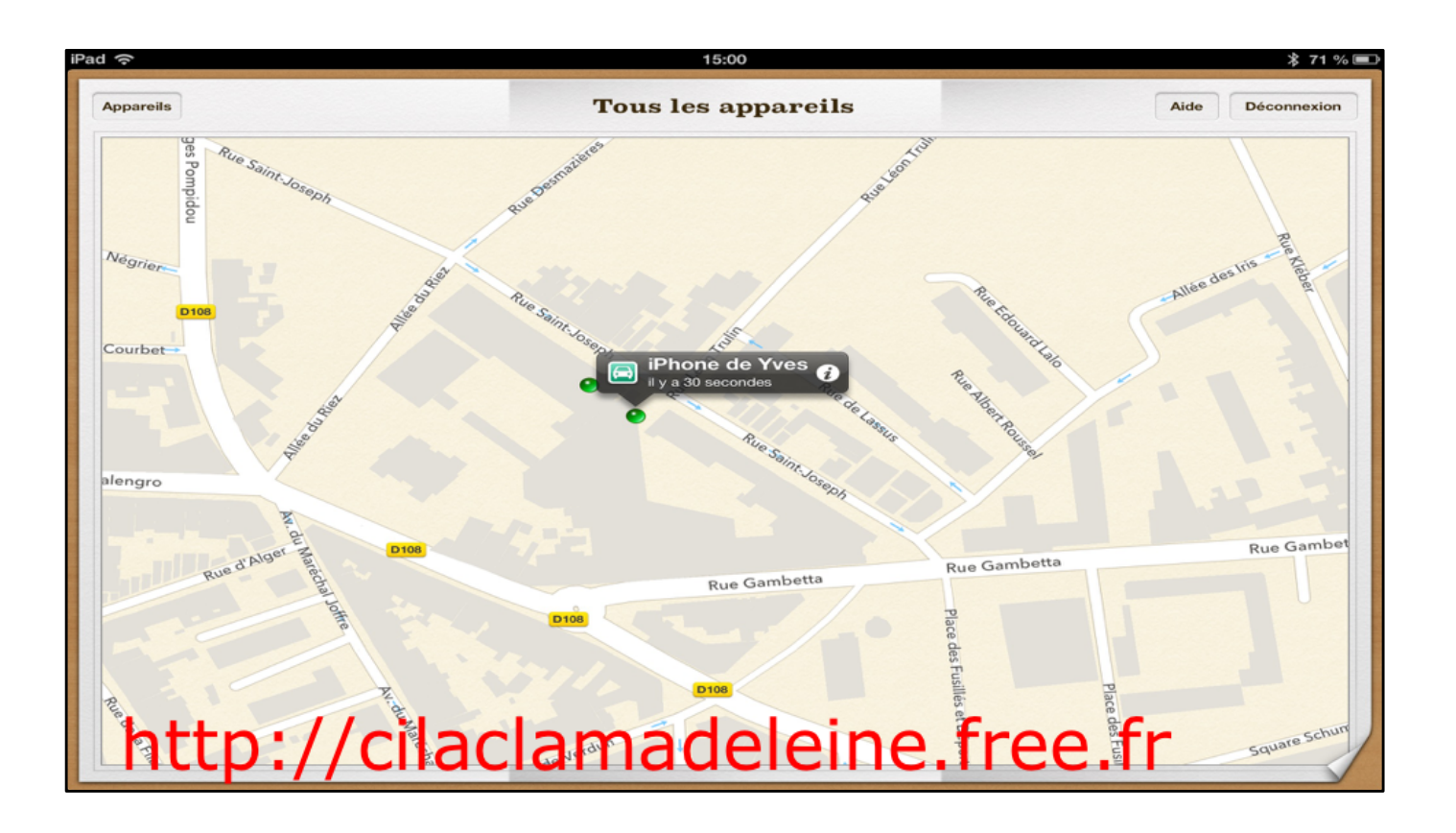

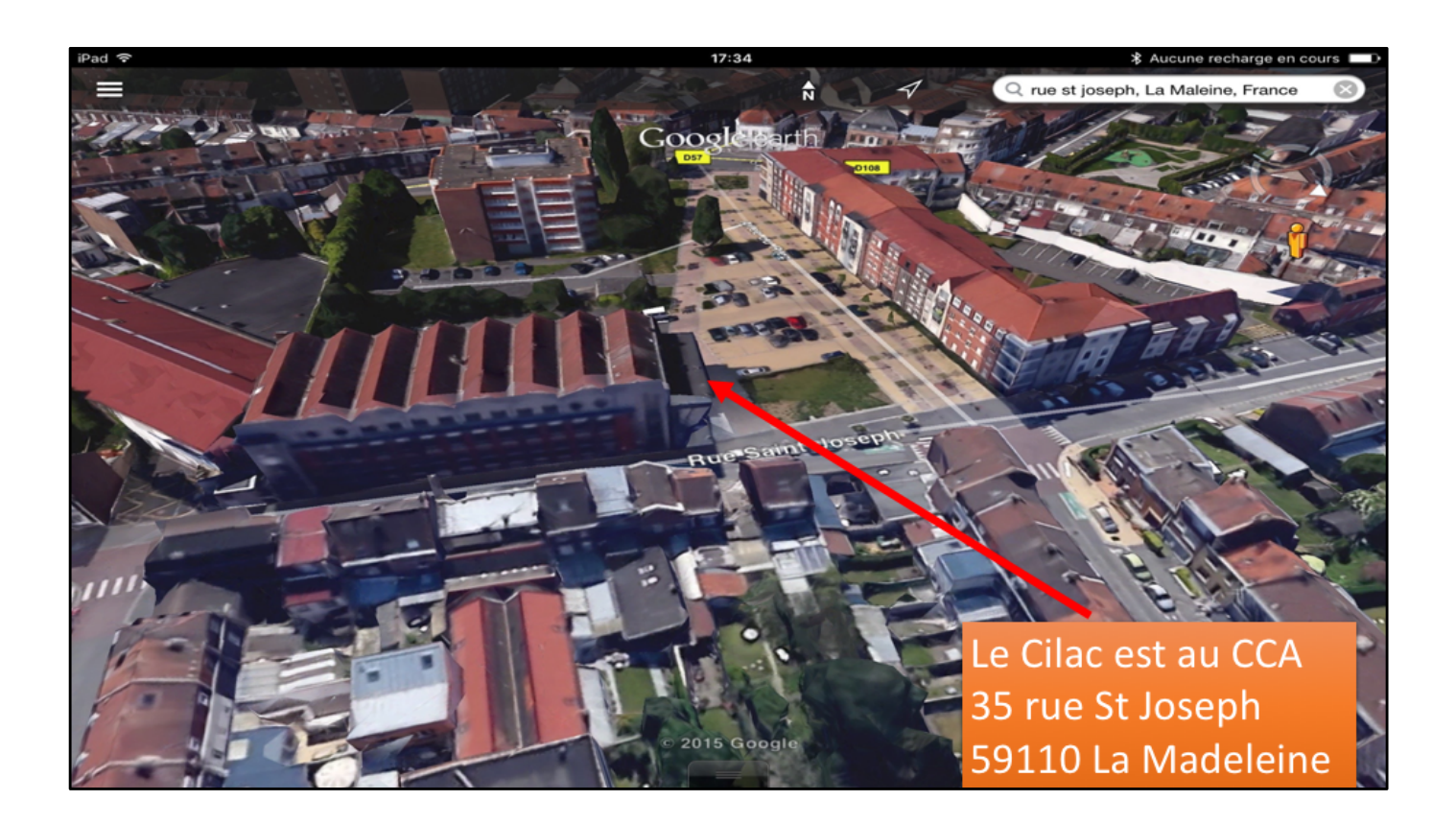

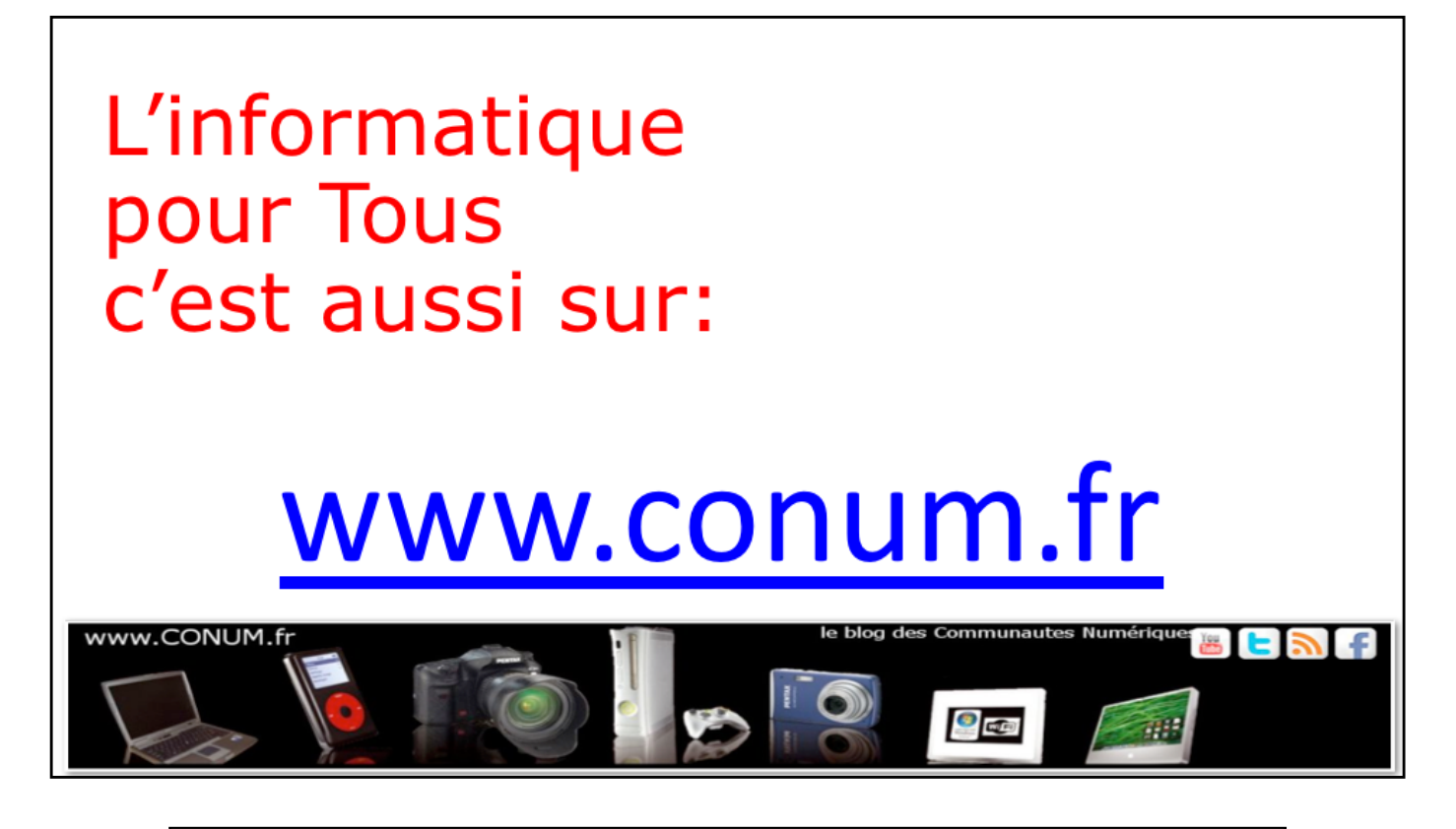